คู่มือการปฏิบัติงาน

เรื่อง บริหารจัดการข้อมูลข่าวสารของกรมประชาสัมพันธ์ผ่านสื่อใหม่ (New Media)

การจัดการความรู้ของศูนย์เทคโนโลยีสารสนเทศการประชาสัมพันธ์ กรมประชาสัมพันธ์ ประจำปีงบประมาณ ๒๕๕๔

ใช้องค์ความรู้ : เทคนิคการผลิตและเผยแพร่ข้อมูลข่าวสารอย่างสร้างสรรค์เพื่อ ตอบสนองตลาดเฉพาะกลุ่ม (Niche Market)

#### สารบาญ

| หลักการและเหตุผล                                                | 1 |
|-----------------------------------------------------------------|---|
| วัตถุประสงค์                                                    | 1 |
| ขอบเขต                                                          | 1 |
| คำจำกัดความ                                                     | 2 |
| กระบวนการและแนวทางการปฏิบัติ                                    | 3 |
| แผนภาพแสดงความสัมพันธ์ของกระบวนงานประชาสัมพันธ์ผ่านสื่อใหม่     | 5 |
| แนวทางการส่งเสริมการประชาสัมพันธ์สู่สังคมออนไลน์ (Social Media) | 6 |
| ประโยชน์ที่ได้รับ                                               | 7 |
| แหล่งอ้างอิง                                                    |   |
| ภาคผนวก                                                         |   |
| คู่มือการสร้างวิทยุออนไลน์บนแอนดรอยด์ (Radio Online on Android) |   |
| คู่มือการใช้งาน Plug-in บน Facbook                              |   |

#### หลักการและเหตุผล

New media หรือ สื่อใหม่ เป็นช่องทางการสื่อสารรูปแบบใหม่ที่เริ่มเข้ามามีบทบาทมากขึ้นใน ปัจจุบัน ไม่ว่าจะเป็นการสื่อสารโดยใช้อุปกรณ์สื่อสาร หรือ Mobile Media เช่น โทรศัพท์มือถือหรือ Tablet รวมถึงเครือข่ายสังคมออนไลน์ (Social Media) เช่น FaceBook, Twitter, Youtube เป็นต้น สื่อใหม่เหล่านี้ได้กลายเป็น "สื่อมวลชนยุคใหม่" ซึ่งมีผู้ใช้เพิ่มมากขึ้น ทำให้บริษัท หน่วยงานสื่อ ประชาสัมพันธ์ทั้งในและนอกประเทศเริ่มทำการตลาดหรือการประชาสัมพันธ์ผ่านช่องทาง New Media เพื่อให้เข้าถึงเฉพาะเจาะตัวบุคคลมากขึ้น นอกจากนี้การประชาสัมพันธ์ผ่านสื่อใหม่นี้ ยังเป็น การหลอมรวมสื่อมัลติมีเดียทั้งหลาย ทำให้ข้อมูลมีความน่าสนใจ

จะเห็นไว้ว่าผู้ใช้อุปกรณ์สื่อสารจึงน่าจะเป็นกลุ่มผู้รับสื่อที่เป็นกลุ่มเป้าหมายอีกกลุ่มหนึ่งที่เรา จะสามารถเผยแพร่ข้อมูลข่าวสารได้เพิ่มขึ้น ดังนั้น จึงมีความจำเป็นอย่างยิ่งที่ต้องมีการศึกษาและให้ องค์ความรู้ด้านบริหารจัดการข้อมูลข่าวสารของกรมประชาสัมพันธ์ผ่านสื่อใหม่ (New Media) แก่ บุคลากรกรมประชาสัมพันธ์ เพื่อให้มีการพัฒนาประสิทธิภาพและคุณภาพด้านการประชาสัมพันธ์และ สื่อสารมวลชนให้ครอบคลุม และขยายทันสังคมออนไลน์ให้สมกับความเป็นผู้นำด้านการประชาสัมพันธ์

# วัตถุประสงค์

- เผยแพร่องค์ความรู้ด้านเทคโนโลยีสารสนเทศในการเพิ่มช่องทางการเผยแพร่ข้อมูลข่าวสารการ ประชาสัมพันธ์ผ่านสื่อใหม่ (New Media) เพื่อพัฒนาประสิทธิภาพและคุณภาพด้านการ ประชาสัมพันธ์และสื่อสารมวลชน
- เพื่อให้ผู้ปฏิบัติงานในหน่วยงานได้รับความรู้ ความเข้าใจในขั้นตอนการทำงาน และปฏิบัติงาน ไปเป็นในมาตรฐานเดียวกัน

#### ขอบเขต

คู่มือการปฏิบัติงานนี้ มีเนื้อหาของการบริหารจัดการข้อมูลข่าวสารของกรมประชาสัมพันธ์ผ่านสื่อ ใหม่ (New Media) โดยสื่อใหม่ที่ใช้ 2 ประเภท คือ PODcast และ Digital Content แต่ด้วยแต่ละประเภท นั้น สามารถสร้างได้ในหลายๆแบบ ในการศึกษาครั้งนี้จึงได้ศึกษาประเภทละ 1 ชนิด และได้แนบเอกสารคู่มือ มาพร้อมนี้ คือ คู่มือการสร้างวิทยุออนไลน์บนแอนดรอยด์ (Radio Online on Android) และ คู่มือการใช้งาน Plug-in บน FaceBook

#### คำจำกัดความ

New Media หมายถึง สื่ออิเล็กทรอนิกส์รูปแบบใหม่ที่สามารถรับ-ส่งข้อมูลข่าวสาร ซึ่งเป็นสื่อ ประสม (Multimedia) ในรูปแบบดิจิตอลผ่านโครงข่ายบรอดแบนด์ทั้งแบบมีสายและไร้สาย แบ่ง ออกเป็น 2 ประเภท คือ Podcast และ Digital Content

- Podcast หรือ Podcasting POD ซึ่งเป็นคำย่อมาจาก Personal On-Demand คือ การ แจกจ่ายไฟล์เสียงหรือไฟล์วีดีโอผ่านอินเทอร์เน็ต โดยให้ผู้ใช้เลือก Subscribe ไฟล์ Feed (เอกสารในรูปแบบ XML) ผ่านโปรแกรมอ่านเฉพาะที่เรียกว่า Aggregator เช่น iTunes, iPod เป็นต้น
- Digital Content คือ สารสนเทศที่มีรูปแบบดิจิตอล โดยอาศัยการสื่อ หรือการแสดงเนื้อหา ผ่านทางอุปกรณ์ดิจิตอลต่างๆ เช่น คอมพิวเตอร์ อินเทอร์เน็ต สื่อสังคมออนไลน์ (Social Media) และอุปกรณ์สื่อสาร (Mobile media) ต่างๆ

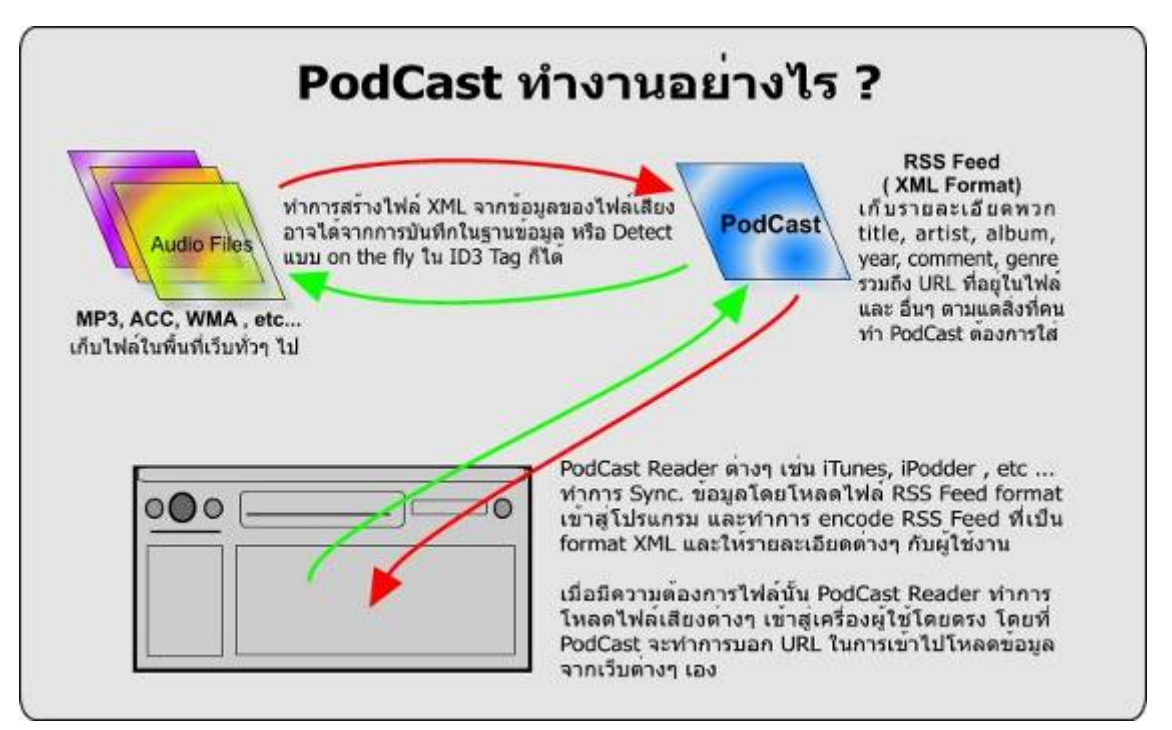

ภาพแสดงการทำงานของ Podcast

### กระบวนการและแนวทางการปฏิบัติงาน

สำหรับการขั้นตอนและแนวทางในการสร้างสื่อประชาสัมพันธ์ในรูปแบบ New Media นั้น มี ภาพรวมๆ ดังนี้

| ที่ | กระบวนการ                       | รายละเอียด                                     |
|-----|---------------------------------|------------------------------------------------|
| 1.  | คัดเลือกข้อมูลข่าวสารที่ต้องการ | - คัดเลือกข้อมูลข่าวสารจากศูนย์ข้อมูลข่าวกลาง  |
|     | ประชาสัมพันธ์                   | ของ กรมประชาสัมพันธ์ หรือจากสื่อสิ่งพิมพ์ เช่น |
|     |                                 | วารสารกรมประชาสัมพันธ์ เป็นต้น                 |

| 2.             | วิเคราะห์เนื้อหาของข้อมูลข่าวสาร                                                                                     | - วิเคราะห์เนื้อหาของข้อมูลข่าวสาร เพื่อกำหนด                                                                                                    |
|----------------|----------------------------------------------------------------------------------------------------|----------------------------------------------------------------------------------------------------|
|                |                                                                                                    | กลุ่มเป้าหมาย และช่องทางการประชาสัมพันธ์                                                                                                    |
| 3.             | คัดเลือกประเภทของสื่อใหม่ (New Media)                                                                                | - หากเนื้อหาเหมาะสำหรับสื่อใหม่ จากการ                                                                                                    |
|                | ที่เหมาะสมกับกลุ่มเป้าหมาย                                                                                           | วิเคราะห์เนื้อหาของข้อมูลข่าวสาร เลือกว่าจะใช้สื่อ                                                                                                    |
|                |                                                                                                    | แบบ Podcast หรือ Digital Content หรือทั้ง 2                                                                                                    |
|                |                                                                                                    | ทาง                                                                                                    |
| 4.             | วิเคราะห์ ออกแบบ และพัฒนาสื่อใหม่                                                                                    | - วิเคราะห์ความต้องการของระบบสารสนเทศที่ต้อง                                                                                                    |
|                |                                                                                                    | ใช้ในการพัฒนา                                                                                                    |
|                |                                                                                                    | - แปลงรูปแบบของข้อมูลข่าวสารให้อยู่ในรูปแบบที่                                                                                                    |
|                |                                                                                                    | เหมาะสมกับช่องทางสื่อใหม่                                                                                                    |
|                |                                                                                                    | - ออกแบบระบบ                                                                                                    |
|                |                                                                                                    | - พัฒนาระบบ                                                                                                    |
|                |                                                                                                    |                                                                                                    |
| 5.             | ทดสอบระบบ ก่อนใช้งานจริง                                                                                             | - ทดสอบระบบ และแก้ไขปรับปรุง เพื่อให้ง่ายต่อ                                                                                                    |
| 5.             | ทดสอบระบบ ก่อนใช้งานจริง                                                                                             | - ทดสอบระบบ และแก้ไขปรับปรุง เพื่อให้ง่ายต่อ<br>การใช้                                                                                                    |
| 5.<br>6.       | ทดสอบระบบ ก่อนใช้งานจริง<br>เผยแพร่ข้อมูลข่าวสาร และประชาสัมพันธ์ให้                                                 | <ul> <li>ทดสอบระบบ และแก้ไขปรับปรุง เพื่อให้ง่ายต่อ<br/>การใช้</li> <li>ดำเนินการประชาสัมพันธ์ เช่น</li> </ul>                                                                                                    |
| 5.<br>6.       | ทดสอบระบบ ก่อนใช้งานจริง<br>เผยแพร่ข้อมูลข่าวสาร และประชาสัมพันธ์ให้<br>เข้าถึงกลุ่มเป้าหมาย                         | <ul> <li>ทดสอบระบบ และแก้ไขปรับปรุง เพื่อให้ง่ายต่อ<br/>การใช้</li> <li>ดำเนินการประชาสัมพันธ์ เช่น</li> <li>สร้างกิจกรรมส่งเสริมต่างๆ</li> </ul>                                                                                                    |
| 5.<br>6.       | ทดสอบระบบ ก่อนใช้งานจริง<br>เผยแพร่ข้อมูลข่าวสาร และประชาสัมพันธ์ให้<br>เข้าถึงกลุ่มเป้าหมาย                         | <ul> <li>ทดสอบระบบ และแก้ไขปรับปรุง เพื่อให้ง่ายต่อ<br/>การใช้</li> <li>ดำเนินการประชาสัมพันธ์ เช่น</li> <li>สร้างกิจกรรมส่งเสริมต่างๆ</li> <li>สร้างเครือข่ายการให้บริการสารสนเทศทางสื่อ</li> </ul>                                                                                                    |
| 5.             | ทดสอบระบบ ก่อนใช้งานจริง<br>เผยแพร่ข้อมูลข่าวสาร และประชาสัมพันธ์ให้<br>เข้าถึงกลุ่มเป้าหมาย                         | <ul> <li>ทดสอบระบบ และแก้ไขปรับปรุง เพื่อให้ง่ายต่อ<br/>การใช้</li> <li>ดำเนินการประชาสัมพันธ์ เช่น</li> <li>สร้างกิจกรรมส่งเสริมต่างๆ</li> <li>สร้างเครือข่ายการให้บริการสารสนเทศทางสื่อ</li> <li>เครือข่ายสังคมออนไลน์ และมีปฏิสัมพันธ์กับ</li> </ul>                                                                                                    |
| 5.             | ทดสอบระบบ ก่อนใช้งานจริง<br>เผยแพร่ข้อมูลข่าวสาร และประชาสัมพันธ์ให้<br>เข้าถึงกลุ่มเป้าหมาย                         | <ul> <li>ทดสอบระบบ และแก้ไขปรับปรุง เพื่อให้ง่ายต่อ<br/>การใช้</li> <li>ดำเนินการประชาสัมพันธ์ เช่น</li> <li>สร้างกิจกรรมส่งเสริมต่างๆ</li> <li>สร้างเครือข่ายการให้บริการสารสนเทศทางสื่อ</li> <li>เครือข่ายสังคมออนไลน์ และมีปฏิสัมพันธ์กับ</li> <li>กลุ่มเป้าหมาย โดยใช้ Application ที่มีอยู่แล้วใน</li> </ul>                                                                                                    |
| 5.             | ทดสอบระบบ ก่อนใช้งานจริง<br>เผยแพร่ข้อมูลข่าวสาร และประชาสัมพันธ์ให้<br>เข้าถึงกลุ่มเป้าหมาย                         | <ul> <li>ทดสอบระบบ และแก้ไขปรับปรุง เพื่อให้ง่ายต่อ<br/>การใช้</li> <li>ดำเนินการประชาสัมพันธ์ เช่น</li> <li>สร้างกิจกรรมส่งเสริมต่างๆ</li> <li>สร้างเครือข่ายการให้บริการสารสนเทศทางสื่อ</li> <li>เครือข่ายสังคมออนไลน์ และมีปฏิสัมพันธ์กับ</li> <li>กลุ่มเป้าหมาย โดยใช้ Application ที่มีอยู่แล้วใน</li> <li>Facebook, Twitter, Ficker, Youtube เป็นต้น</li> </ul>                                                                                                    |
| 5.<br>6.<br>7. | ทดสอบระบบ ก่อนใช้งานจริง<br>เผยแพร่ข้อมูลข่าวสาร และประชาสัมพันธ์ให้<br>เข้าถึงกลุ่มเป้าหมาย<br>ตรวจสอบ และประเมินผล | <ul> <li>ทดสอบระบบ และแก้ไขปรับปรุง เพื่อให้ง่ายต่อ<br/>การใช้</li> <li>ดำเนินการประชาสัมพันธ์ เช่น</li> <li>สร้างกิจกรรมส่งเสริมต่างๆ</li> <li>สร้างเครือข่ายการให้บริการสารสนเทศทางสื่อ<br/>เครือข่ายสังคมออนไลน์ และมีปฏิสัมพันธ์กับ<br/>กลุ่มเป้าหมาย โดยใช้ Application ที่มีอยู่แล้วใน<br/>Facebook, Twitter, Ficker, Youtube เป็นต้น</li> <li>ตรวจสอบการทำงานของระบบ และการตอบรับ</li> </ul>                                                                                                    |
| 5.<br>6.<br>7. | ทดสอบระบบ ก่อนใช้งานจริง<br>เผยแพร่ข้อมูลข่าวสาร และประชาสัมพันธ์ให้<br>เข้าถึงกลุ่มเป้าหมาย<br>ตรวจสอบ และประเมินผล | <ul> <li>ทดสอบระบบ และแก้ไขปรับปรุง เพื่อให้ง่ายต่อ<br/>การใช้</li> <li>ดำเนินการประชาสัมพันธ์ เช่น</li> <li>สร้างกิจกรรมส่งเสริมต่างๆ</li> <li>สร้างเครือข่ายการให้บริการสารสนเทศทางสื่อ</li> <li>เครือข่ายสังคมออนไลน์ และมีปฏิสัมพันธ์กับ</li> <li>กลุ่มเป้าหมาย โดยใช้ Application ที่มีอยู่แล้วใน</li> <li>Facebook, Twitter, Ficker, Youtube เป็นต้น</li> <li>ตรวจสอบการทำงานของระบบ และการตอบรับ</li> <li>จากกลุ่มเป้าหมาย เพื่อประเมินประสิทธิภาพในการ</li> </ul>                              |
| 5.<br>6.<br>7. | ทดสอบระบบ ก่อนใช้งานจริง<br>เผยแพร่ข้อมูลข่าวสาร และประชาสัมพันธ์ให้<br>เข้าถึงกลุ่มเป้าหมาย<br>ตรวจสอบ และประเมินผล | <ul> <li>ทดสอบระบบ และแก้ไขปรับปรุง เพื่อให้ง่ายต่อ<br/>การใช้</li> <li>ดำเนินการประชาสัมพันธ์ เช่น</li> <li>สร้างกิจกรรมส่งเสริมต่างๆ</li> <li>สร้างเครือข่ายการให้บริการสารสนเทศทางสื่อ<br/>เครือข่ายสังคมออนไลน์ และมีปฏิสัมพันธ์กับ<br/>กลุ่มเป้าหมาย โดยใช้ Application ที่มีอยู่แล้วใน<br/>Facebook, Twitter, Ficker, Youtube เป็นต้น</li> <li>ตรวจสอบการทำงานของระบบ และการตอบรับ<br/>จากกลุ่มเป้าหมาย เพื่อประเมินประสิทธิภาพในการ<br/>ประชาสัมพันธ์ต่อไป เช่น การใช้รายงานสถิติและ</li> </ul> |

และในกิจกรรมการจัดการความรู้ครั้งนี้ ศสช. ได้ศึกษาถึงเรื่อง New Media ด้วยการสร้าง แอพพลิเคชั่นบนโปรแกรมแอนดรอยด์ ซึ่งมีขั้นตอนการพัฒนาตามเอกสารแนบในภาคผนวก

1. คู่มือการสร้างวิทยุออนไลน์บนแอนดรอยด์ (Radio Online on Android)

2. คู่มือการใช้ Plug-In ใน Facebook

ซึ่งคู่มื่อทั้ง 2 ข้างต้นจะเป็นวิธีการสร้างสื่อใหม่ และการสนับสนุนการประชาสัมพันธ์ผ่านสื่อ

ใหม่

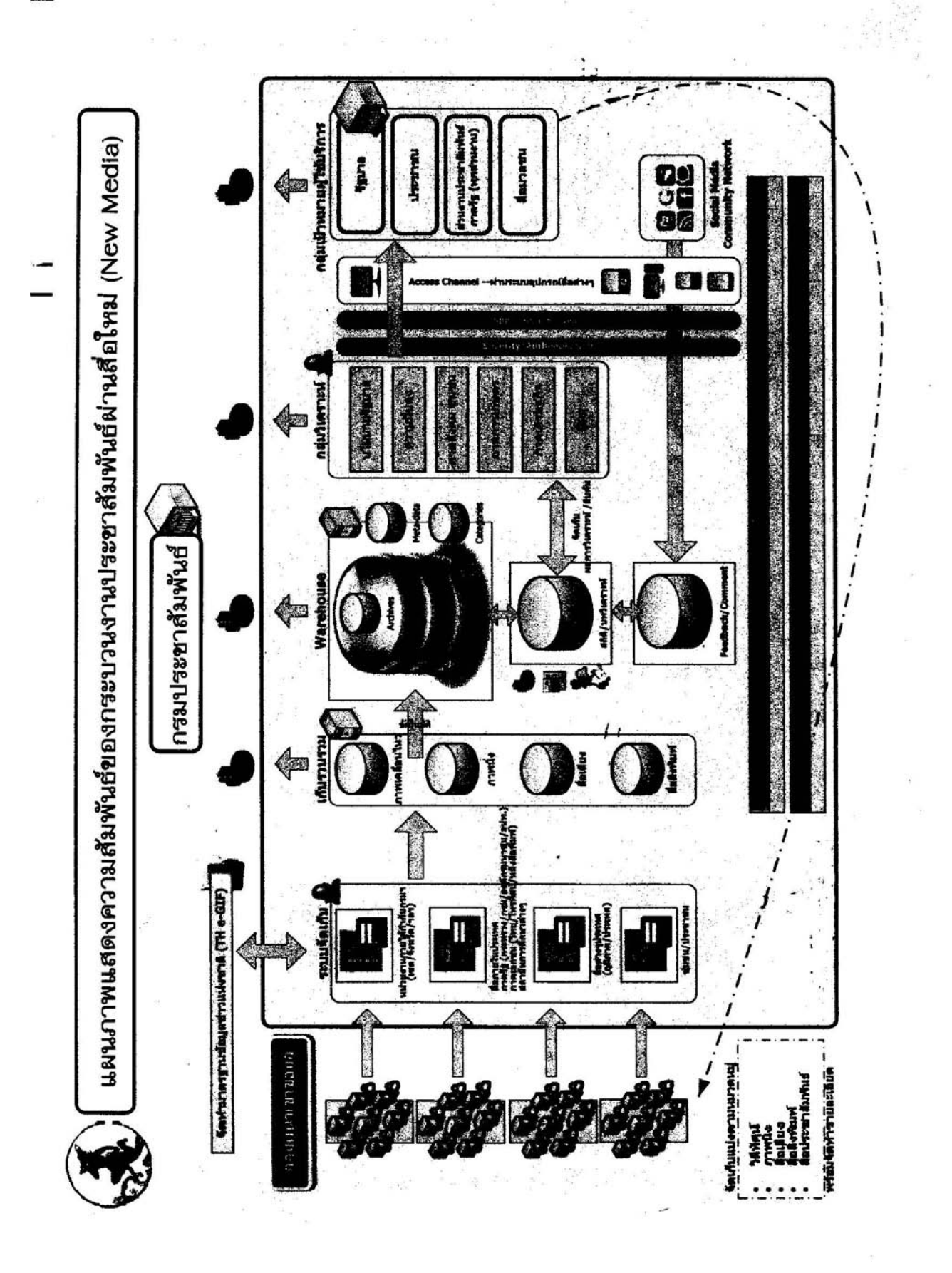

## แนวทางการส่งเสริมการประชาสัมพันธ์สู่สังคมออนไลน์ (Social Media)

จากที่กล่าวไว้ในหัวข้อคำจำกัดความแล้ว ว่าสังคมออนไลน์จัดได้ว่าเป็น New media อย่าง หนึ่ง ซึ่งปัจจุบันเป็นที่นิยมใช้กันมากขึ้น ซึ่งการจะทำให้การประชาสัมพันธ์ข้อมูลข่าวสารได้ผลดีนั้น ซึ่ง จะขอเสนอแนวทาง ที่ใช้เว็บประเภท Social Network มาช่วยประชาสัมพันธ์ ดังนี้ (มีคู่มือการใช้งาน Facebook ในภาคผนวก)

- ส่งข้อมูลข่าวสารสู่ Facebook ของเพื่อนหรือผู้ตอบรับเป็นสมาชิกโดยตรง ในกรณีที่มีข่าวสาร ที่น่าสนใจ และควรพิจารณาว่าผู้รับข้อมูลเป็นกลุ่มเป้าหมายชองข้อมูลนั้นๆ
- สร้างกิจกรรมบน Facebook หรือ Fanpage การจัดกิจกรรมสร้างความสัมพันธ์ต่างๆ สามารถทำได้ง่ายเนื่องจากเราสามารถให้รายละเอียดต่างๆ ของกิจกรรมได้อย่าง ครบถ้วน ระบุรายละเอียดลงใน profile ของเรา และส่งถึงเพื่อนๆ และผู้ตอบรับเป็นสมาชิก หรือแฟนๆ Facebook ของเรา (ดูวิธีการสร้าง Fanpage ในภาคผนวก)
- ส่งเนื้อหาจากเว็บไซต์หลักของหน่วยงานเข้า Fan page อาจจะใช้วิธีส่งผ่าน RSS เพื่อ ประหยัดเวลา
- 4. ใช้ทวิตเตอร์ (Twitter) ในการประชาสัมพันธ์และชักชวนให้คนติดตามข้อมูล
- 5. ประชาสัมพันธ์โดยใช้การอัปโหลดไฟล์วิดีโอด้วย YouTube เพราะสามารถสร้างวิดีโอสั้น ๆ ใน การประชาสัมพันธ์ โดยบอกผู้รับชมว่าจะรับทราบข้อมูลเพิ่มเติมได้ที่ใด

# ประโยชน์ของการใช้สื่อใหม่ New Media

- 1. ประโยชน์ของการประชาสัมพันธ์ผ่าน PodCast
  - 1.1. จูงใจผู้รับข่าวสารด้วยรูปแบบข้อมูลที่ดึงดูดใจ เพราะสามารถเผยแพร่ได้แบบมัลติมีเดีย ไม่ว่า จะเป็นภาพ เสียง หรือภาพเคลื่อนไหว
  - ทำให้ผู้รับข่าวสารสามารถติดตามข้อมูลข่าวสารได้ทุกที่ ทุกเวลา และทุกสถานที่เมื่อต้องการ เพราะ Podcast นั้นสามารถเล่นได้ทั้งบนอุปกรณ์สื่อสาร (Mobile Media) และบนเครื่อง คอมพิวเตอร์ส่วนบุคคล
  - 1.3. ประชาสัมพันธ์ได้ตรงกลุ่มเป้าหมาย เนื่องจากมีการรวบรวมเนื้อหาไว้เป็นหมวดหมู่ทำให้ผู้รับ ข่าวสารสามารถค้นหาและดาวน์โหลดข้อมูลที่ต้องการผ่านอุปกรณ์สื่อสารได้ทันที
- 2. ประโยชน์ของการประชาสัมพันธ์ผ่าน Social Media
  - 2.1. เป็นการเพิ่มช่องการการประชาสัมพันธ์เว็บไซต์ และข้อมูลอื่นๆ
  - 2.2. เข้าถึงกลุ่มเป้าหมายได้โดยตรง เพราะเราสามารถส่งข้อมูลหรือข่าวประชาสัมพันธ์ต่างๆ ได้ถึง บุคคลโดยตรง และสามารถเลือกได้ว่าจะส่งให้ใคร
  - 2.3. ได้จำนวนสถิติผู้เข้าชมเว็บไซต์หลักของเรามากขึ้น เพราะเว็บประเภท social Network เช่น facebook ให้เราสามารถใส่ลิงค์เว็บไซต์หน่วยงานของเราได้ เมื่อมีผู้เข้ามาดู FanPage ที่ สนใจและอยากจะรู้เกี่ยวกับข้อมูลข่าวสาร หรือกิจกรรมของเรามากขึ้น ก็สามารถคลิกไปยัง เว็บไซต์หลักของเราได้ทันที ทั้งนี้ควรใส่ Facebook Widget ที่จะช่วยให้คนที่เข้ามายัง เว็บไซต์หลักของเรา สามารถคลิกเข้าเยี่ยมและไปยังหน้า Fanpage เช่นกัน
  - 2.4. เป็นการสร้างความสัมพันธ์และทัศนคติที่ดีต่อผู้เข้าชมเว็บไซต์ได้มากขึ้น โดยการมีปฏิสัมพันธ์ โต้ตอบพูดคุย แลกเปลี่ยนทัศนคติ

# แหล่งอ้างอิง

http://incquity.com/articles/tech/10-ways-facebook-fan-page-help-business http://www.adslthailand.com/forum/viewtopic.php?t=26507 http://www.marketeer.co.th/inside\_detail.php?inside\_id=720 http://www.sara-dd.com ภาคผนวก

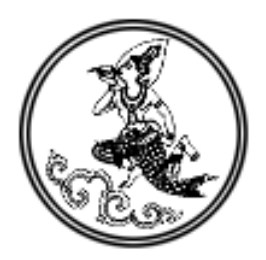

# คู่มือการใช้งาน Plug-in ใน FaceBook

# จัดทำขึ้นเพื่อสนับสนุนการประชาสัมพันธ์ข้อมูลข่าวสารผ่านสื่อใหม่ (New Media)

# ศูนย์เทคโนโลยีสารสนเทศการประชาสัมพันธ์ กรมประชาสัมพันธ์

Facebook เป็นเว็บประเภท Soical Network เว็บไซต์หนึ่งที่มีผู้นิยมใช้งานกันมากที่สุดแห่งหนึ่ง ของโลก เพียงแค่สมัครเป็นสมาชิกกับ Facebook เราก็จะสามารถแบ่งปันข้อมูล รูปภาพ ความรู้สึก ผ่านทางหน้าเว็บไซต์ของ Facebook ได้ และจุดประสงค์หลักของ Facebook คือ การหาเพื่อนเก่า ผ่านทาง Facebook และสามารถหาเพื่อนใหม่ๆ ได้จากทุกมุมโลกเช่นกัน

## 1. การสร้างปุ่ม like (like Button) ในเว็บไซต์ของเรา

เราสามารถสร้าง Like Button ให้แสดงผลในหน้าเว็บไซต์ของเราได้ ซึ่งจะมีประโยชน์ใน การช่วยประชาสัมพันธ์ข่าว หรือกิจกรรมที่เผยแพร่บนเว็บไซต์ของเราได้

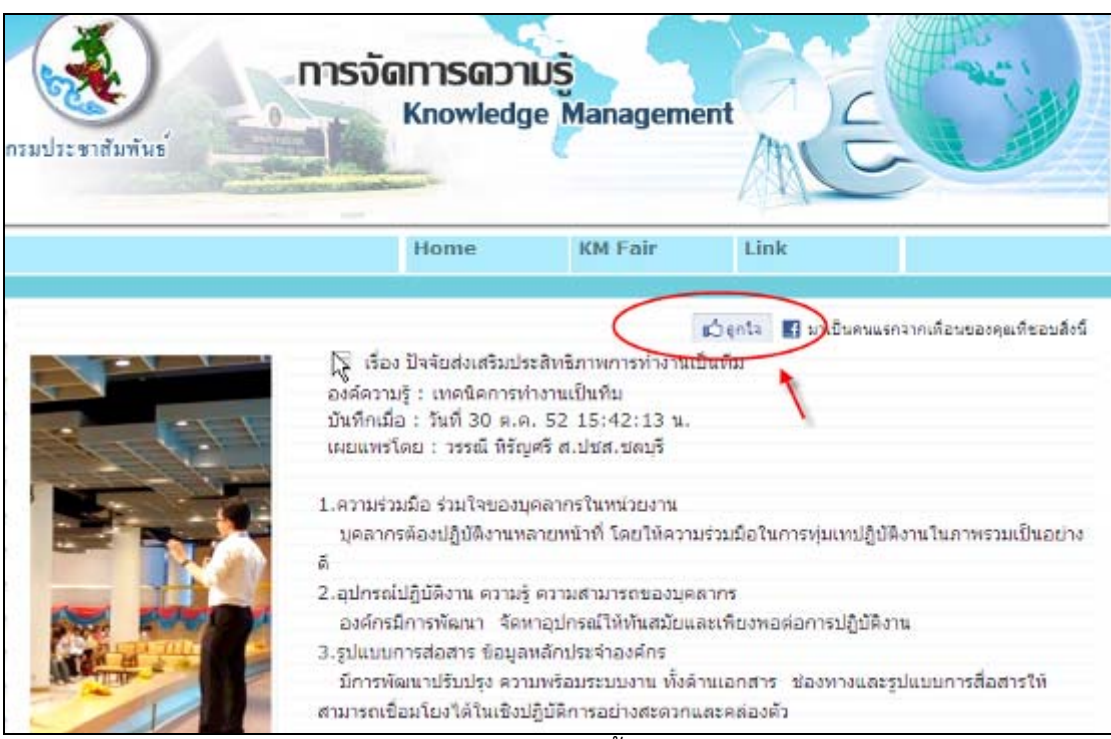

ภาพตัวอย่างการติดตั้งปุ่ม Like

# ขั้นตอน

- 1.1 เข้าไปที่ http://developers.facebook.com/docs/reference/plugins/like จะเข้าสู่ หน้าบริการ Social Plugin เพื่อสร้างโค้ด Like
- 1.2 กำหนดค่าต่างๆ ลงในแบบฟอร์ม

|            | rd.go.th/km.php |  |
|------------|-----------------|--|
| Layout Sty | yle (?)         |  |
| standard   |                 |  |
| Show Face  | is (?)          |  |
| Show fa    | ces             |  |
| Width (?)  |                 |  |
| 450        |                 |  |
| Verb to di | splay (?)       |  |
| like       | -               |  |
| Font (?)   |                 |  |
| tahoma     |                 |  |
|            |                 |  |
| Color Sche | eme (?)         |  |

- Url to like : เว็บไซต์ที่ต้องการ
- Width : ความกว้าง ของปุ่ม
- Font : รูปแบบตัวอักษร
- Verb to display : ข้อความที่ต้องการให้ แสดงบนปุ่ม
- Show faces : ต้องการให้แสดงรูปภาพที่
   อยู่ใน profile หรือไม่
- Color Scheme : ลักษณะของโทนสีที่ใช้ มีให้เลือกมืดและสว่าง

# 1.3 คลิกที่ปุ่ม Get Code

| frame                                                               |                                                                                                    |
|---------------------------------------------------------------------|----------------------------------------------------------------------------------------------------|
| <iframe<br>amp;lay<br/>amp;for<br/>framebr<br/>allowTra</iframe<br> | src="http://www.facebook.com/plugins/like.php?href= http://km.prd.go.th/km.php.<br>rout=standard&show_faces=true&width=450&action=like&<br>nt=tahoma&colorscheme=light&height=80" scrolling="no"<br>order="0" style="border:none; overflow:hidden; width:450px; height:80px;"<br>ansparency="true"> |
| KFBML                                                               |                                                                                                    |
| < <mark>fþ:lik</mark> e                                             | href="don-jai.com" font="tahoma">                                                                                                    |
| (FBML is                                                            | more flexible than iframes, but requires you use the JavaScript SDK.                                                                                                    |
|                                                                     |                                                                                                    |

#### ภาพตัวอย่าง Code

1.4 Copy Code ที่อยู่ในช่อง iframe มาทั้งหมด
 1.5 แทรก Code ที่ได้มา ไปยังเว็บไซต์ของเรา ณ ตำแหน่งที่เราต้องการให้แสดง

## 2. การสร้างแสดงความเห็น (Facebook Comment) ในเว็บไซต์ของเรา

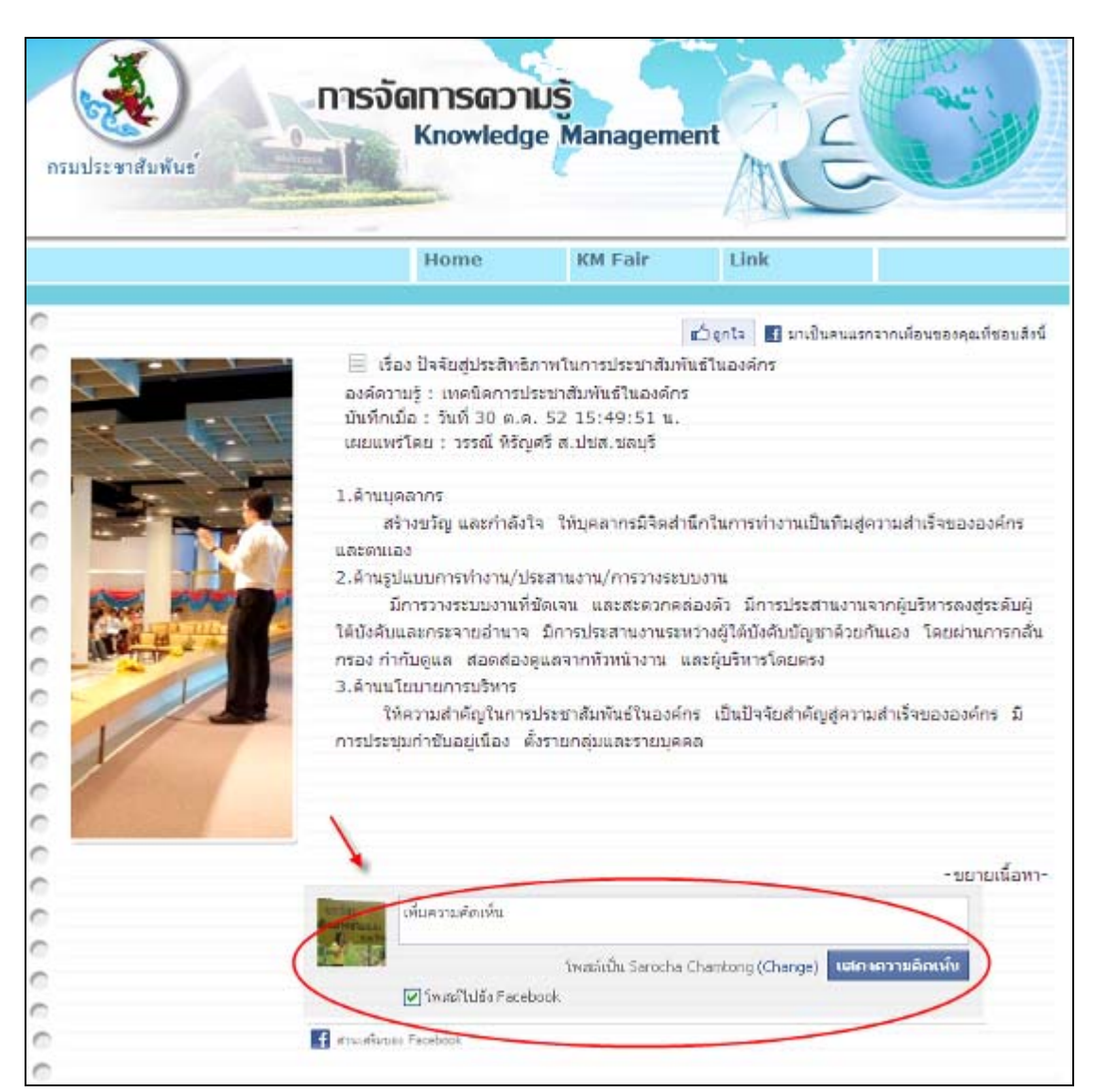

ภาพตัวอย่างการแทรก Facebook Comment

# ขั้นตอน

2.1 เข้าไปที่

http://developers.facebook.com/docs/reference/plugins/comments/

2.2 กำหนดค่าต่างๆ ตามความต้องการ

| URL to comment on (?)      |  |
|----------------------------|--|
| http://km.prs.go.th/km.php |  |
| Number of posts (?)        |  |
| Width (?)<br>500           |  |
| Color Scheme (?)           |  |
| Get Code                   |  |

- URL to comment on : URL ของ WEBSITE
- Number of posts : จำนวนข้อความที่ ต้องการให้แสดง
- Width : กำหนดความกว้าง(หน่วยเป็น Pixel)
- Color Scheme : ลักษณะของโทนสีที่ใช้ มี ให้เลือกมืดและสว่าง

## 2.3 คลิกปุ่ม Get Code

| XEBMI                                                                                                    |                                                                                                    |   |
|----------------------------------------------------------------------------------------------------|----------------------------------------------------------------------------------------------------|---|
| kdiv id="fb-root<br>src="http://conn<br>s href="http://kn<br>width="500"> </th <th>"&gt;<script<br>ect.facebook.net/en_US/all.js#xfbml=1"&gt;<fb:comment<br>n.prd.go.th/km.php" num_posts="2"<br/>fb:comments&gt;</fb:comment<br></script<br></th> <th>~</th> | "> <script<br>ect.facebook.net/en_US/all.js#xfbml=1"&gt;<fb:comment<br>n.prd.go.th/km.php" num_posts="2"<br/>fb:comments&gt;</fb:comment<br></script<br> | ~ |
| ol.                                                                                                    | ตกล                                                                                                    | ง |

2.4 Copy Code ที่ได้มา และนำไปติดยังหน้าเว็บไซต์ หรือเว็บเพจของเรา ณ ตำแหน่งที่เรา ต้องการ

# 3. การสร้าง FanPage ใน Facebook

Fan Page คือ เว็บเพจที่สร้างขึ้นมาเพื่อที่จะประชาสัมพันธ์สิ่งต่างๆ เช่น ข่าวสาร กิจกรรม ตลอดจนสินค้าและบริการต่างๆ ให้กับเพื่อนๆ หรือบุคคลอื่นๆ ที่สนใจในสิ่งที่ประชาสัมพันธ์ ดังนั้น ประโยชน์จาก Fan Page จึงมีหลายๆ ด้าน เช่น การประชาสัมพันธ์ข่าวสารของหน่วยงาน การโฆษณา สินค้า การเผยแพร่ข้อมูลจากเว็บไซต์หลัก และบริการต่างๆ และยังสามารถเข้าถึงกลุ่มบุคคลต่างๆ ได้ อย่างกว้างขวางและแบบเฉพาะเจาะจง นอกจากนั้นยังประหยัดเวลาและค่าใช้จ่ายในการโฆษณาและ เป็นอีกช่องทางที่เข้าถึงกลุ่มเป้าหมายที่อยู่บนโลกออนไลน์

# ขั้นตอน

3.1 ในกรณีที่มี Account ของ Facebook แล้ว หากเรา Login Facebook ไว้อยู่แล้ว ให้เข้าไป ที่ <u>http://www.facebook.com/pages/create</u> พอคลิกเข้าไปแล้วจะปรากฏหน้านี้

| facebook   | att site Aven              | a.                                    | นสำนาจ นั่นมุมสายสำ สำนารสีขอ มีสุรริญังได้ |
|------------|----------------------------|---------------------------------------|---------------------------------------------|
| ศี สร้างหม | น้ำใหม่<br>พุธมารโรงประท   |                                       |                                             |
|            |                            |                                       | 0                                           |
|            |                            |                                       |                                             |
| ,          | าที่หน่องอื่น หรือ สลานที่ | Company, Organization, or Institution | สารปีท้องร้อมสัตรรั                         |
|            |                            |                                       |                                             |
|            | 4.4                        |                                       |                                             |
|            |                            |                                       |                                             |
| AnDu       | รสการารธรรมรูปที่ได้และ    | Duth                                  | Cause or Community                          |
|            |                            |                                       |                                             |

ดูบริเวณตรงกลางหน้าเว็บเพจ ให้เลือกไปที่ประเภทของเนื้อหาที่เราต้องการประชาสัมพันธ์ เช่น ธุรกิจ บันเทิง หรืออื่นๆ ในที่นี้เลือกที่ Company, Organization or Institution

| loin your su            | <b>)n</b><br>Ipporters on Facebook. |    |
|-------------------------|-------------------------------------|----|
| เลือกหมวด               | เหมู่                               | ¥  |
| ชื่อบริษัท              |                                     |    |
| 🦳 I agree<br>เริ่มกันเล | e to Facebook Pages Terms           |    |
| 5                       | ติกซ่อง 🔲 ด้วยเ                     | າະ |

เมื่อระบบแสดงข้อมูลดังภาพขึ้นมา ทำการเลือกประเภทและชื่อหน่วยงานว่าเราจะสร้างเว็บเพ จของอะไร เช่น

> **เลือกหมวดหมู่** : หน่วยงานราชการ ชื่อบริษัท : กรมประชาสัมพันธ์ จากนั้นคลิก **เริ่มกันเลย**

3.2. ขั้นตอน การ Create page

| ขึ้นที่ 1<br>Profile Photo Get Fans Basic Info |                                                                                                    |
|------------------------------------------------|----------------------------------------------------------------------------------------------------|
| Set Your Profile Picture                       | <mark>อัพโหลดรูปภาพ</mark><br>จากคอมพิวเตอร์ของคุณ<br>OR<br>OR<br>I <b>mport a photo</b><br>From your website |
|                                                | ข้าม                                                                                                    |

Profile Photo จะปรากฎขั้นตอนแรกเป็นการ อัพโหลด ไฟล์รูปภาพโดยมีขนาดไม่ เกิน 4 mb อัพโหลดรูปภาพ มีอยู่ 2 วิธี

- 1. อัพโหลดรูปภาพ เลือกไฟล์ภาพจากเครื่องของเราเอง
- 2. Import a photo เลือกไฟล์ภาพจากเว็ปไซต์ โดยทำการใส่ url ไฟล์รูปภาพลงไป จากนั้นคลิก ดำเนินการต่อ \* หากยังไม่ต้องการอัพโหลดรูปภาพ คลิก ข้าม
- 3.3 Get Fans เป็นขั้นตอนที่เชิญชวนบุคคลอื่นให้รู้จัก fanpage ของเรา

| ขึ้นที่ 1<br>Profile Photo Get Fans                                                       | ขั้นที่ 3<br>Basic Info      |                        |                              |
|-------------------------------------------------------------------------------------------|------------------------------|------------------------|------------------------------|
| <b>Invite Friends</b><br>Build the popularity of your page by<br><b>มีน</b> เชิญชวนเพื่อน | suggesting it to friends who | o might like it.       |                              |
| Share your page<br>Let your customers and subscribers<br>message.                         | know about your new page     | by importing your cont | tact list and sending them a |
| <ul> <li>Import Contacts</li> <li>Share this page on my wal</li> </ul>                    | II. Include a Message        |                        |                              |
| 4 Back                                                                                    |                              |                        | ดำเมินการต่อ )               |

เชิญชวนเพื่อน เชิญชวนเพื่อนใน facebook

Import Contacts อัพโหลดไฟล์รายชื่อผู้ติดต่อผ่านช่องทางอื่น เช่น ไฟล์ Outlook หรือ Email

เมื่อทำการเสร็จสิ้นหรือไม่ทำการใดๆให้คลิก **ดำเนินการต่อ** 

| ขั้นที่ <b>1</b> ขั้น<br>Profile Photo Get | ที่ 2 ขึ้นที่ 3<br>Fans Basic Info                             |
|--------------------------------------------|----------------------------------------------------------------|
| Add some basic info<br>เว็บไซต์            | rmation so that people who visit your page know more about it. |
| น์คือ                                      | Tell people more about your page (255<br>character maximum)    |
| <ul> <li>■ Back</li> </ul>                 | ข้าม (ศาเนินการต่อ )                                           |

3.4 Basic Info เป็นการให้รายละเอียดเบื้องต้น

**เว็บไซต์ :** บอก ชื่อเว็บไซต์

นี่คือ : ลักษณะหรือสิ่งที่บ่งบอกถึง fanpage ของเรา

# คลิก **ดำเนินการต่อ**

\* หากถ้ายังไม่ต้องการให้รายละเอียด คลิก **ข้าม** 

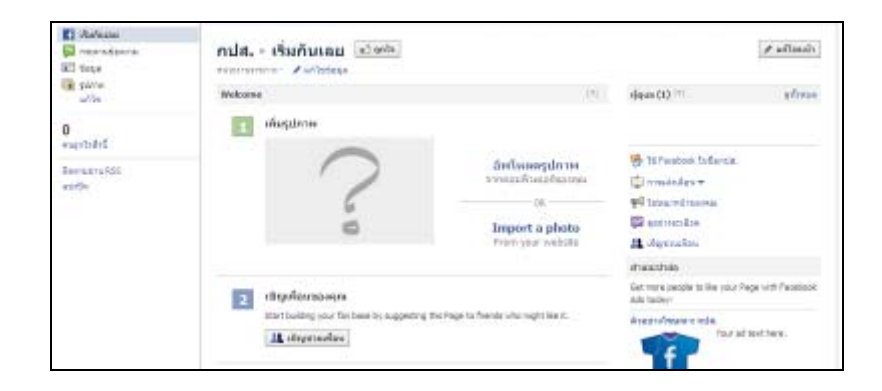

ในกรณีที่ขั้นตอนผ่าน จะขึ้นมาหน้าตาแบบนี้ แสดงว่าเราได้ Create Page ขึ้นมาแล้ว เป็นในส่วนของ การตั้งค่าต่างๆ ในส่วนที่ 🔟 เราสามารถที่จะอัพโหลดรูปเป็น Profile Picture ได้ตามปกติ

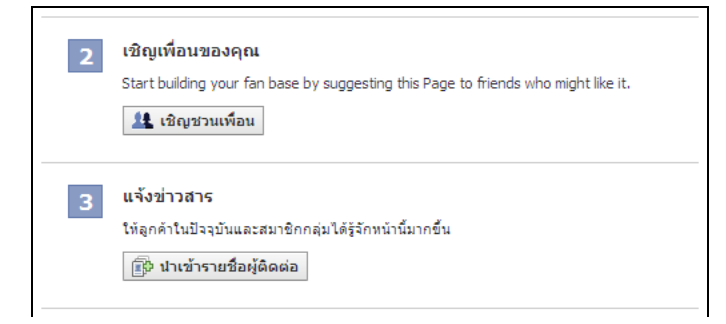

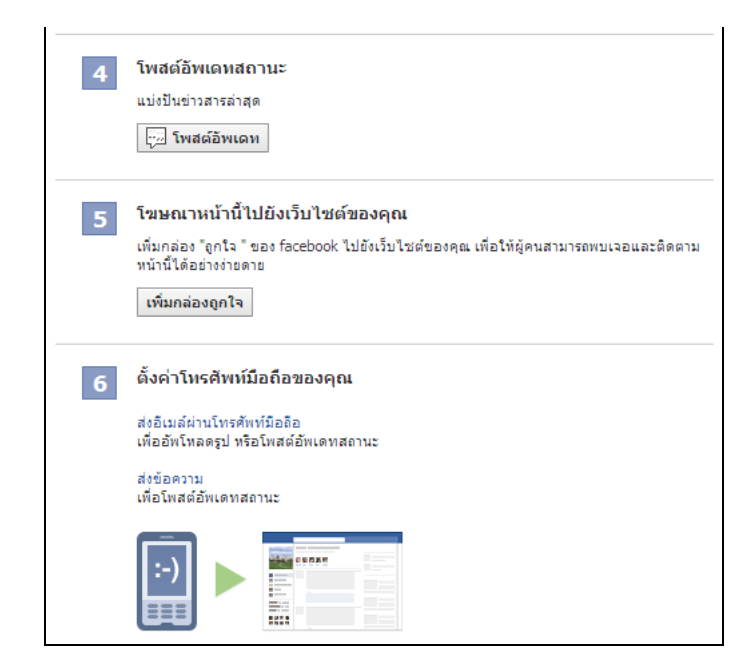

ส่วนอื่นๆ ตามภาพ เป็นการส่งข้อมูลไปหาคนอื่นๆ ว่าเรามีเพจนี้ การโปรโมทเพจบนเว็บไซต์ การ อัพเดทสถานะผ่านทางโทรศัพท์ คู่มือการพัฒนา

Radio Online Application on Android Operation System

ศูนย์เทคโนโลยีสารสนเทศการประชาสัมพันธ์ กรมประชาสัมพันธ์

# บทนำ

# 1.1 ความเป็นมา

ในปัจจุบันอุปกรณ์สื่อสาร (Mobile Media) ได้เข้ามามีบทบาทในชีวิตประจำวันมากขึ้น นอกจากจะใช้ใน การสื่อสารในรูปแบบโทรศัพท์แล้ว ยังใช้เล่นอินเทอร์เน็ต การรับข่าวสารโฆษณา ดูหนัง และฟังเพลง เรียกได้ว่ากำลังจะกลายเป็น สื่อมวลชนยุคใหม่ อาจกล่าวได้ว่า Mobile media เป็นสื่อที่เคลื่อนติดตาม กลุ่มเป้าหมายไปอย่างไม่จำกัดสถานที่ และเวลา ต่างจากสื่อเดิมๆ ที่เคยใช้เป็นเครื่องมือทางการตลาด และอาจจะถูกลดความสำคัญไปเรื่อยๆ

ปัจจุบัน กรมประชาสัมพันธ์ได้ให้บริการวิทยุออนไลน์ผ่านเว็บไซต์ <u>www.prd.go.th</u> อยู่แล้ว เพื่อเป็นการ ขยายฐานผู้รับฟังวิทยุกรมประชาสัมพันธ์ จึงควรมีการพัฒนาวิทยุออนไลน์ที่สามารถฟังได้ผ่าน โทรศัพท์มือถือ ถือเป็นการสร้างสื่อใหม่ (New Media) อีกช่องทางหนึ่งในการให้บริการ

# วัตถุประสงค์

#### 2.1 เหตุผลที่ศึกษา

เนื่องจากในปัจจุบันนี้ อุปกรณ์สื่อสารไร้สายมีผู้ใช้เพิ่มมากขึ้น และยังมีข่าวสารอีกมากมายที่ปรากฏบนสื่อที่ เข้าถึงได้ง่ายเช่นเว็บไซต์ต่างๆ แต่หน้าเว็บเหล่านี้กลับ ไม่ค่อยปรากฏผู้ที่เข้าไปใช้บริการด้วยหลายๆเหตุผล เช่น "เว็บไซต์ใช้งานได้ยุ่งยาก" "ไม่มีความรู้ด้านอินเตอร์เน็ต" เป็นต้น ส่งผลให้บุคคลเหล่านี้บกพร่องในการได้รับรู้ข่าวสาร ไปในอีกหนึ่งช่องทาง จึงน่าจะเป็นการดีกว่าถ้าบุคคลเหล่านี้สามารถใช้อุปกรณ์สื่อสารไร้สายเช่น โทรศัพท์มือถือ (Smart Phone) ในการติดต่อเว็บไซต์เหล่านี้ได้โดยตรงโดยหน้าตาของโปรแกรมถูกสื่อให้เข้าใจลักษณะการใช้ได้ง่าย และ ลด ความซับซ้อนในการใช้งาน

เหตุผลหลักในการเลือกพัฒนาเป็น แอนดรอยด์แอพพลิเคชั่นคือ ในตลาดของโทรศัพท์มือถือที่มี ระบบปฏิบัติการแอนดรอยด์ มีการพัฒนาและเติบโตอย่างรวดเร็ว อีกทั้งยังมีการขยายตัวของจำนวนผู้ใช้อย่างต่อเนื่องจึง มีความเป็นไปได้อย่างมากที่จะพบผู้ใช้โทรศัพท์มือถือในระบบปฏิบัติการดังกล่าวมากกว่าระบบปฏิบัติการอื่นๆ

#### 2.2 วัตถุประสงค์ของการศึกษา

- เพื่อเพิ่มศักยภาพในการกระจายข่าวสารบนสื่อต่างๆมากขึ้น
- เพื่อให้ผู้บริโภคข่าวสารต่างๆได้รับข้อมูลและข่าวสารได้ว่องไวมากขึ้น
- เพื่อต่อยอดความรู้ที่มีและนำไปประยุกต์เพื่อใช้ได้จริงในอนาคต

#### 2.3 ผลที่คาดว่าจะได้รับ

กรมประชาสัมพันธ์ สามารถกระจายข่าวสารเพิ่มได้อีกหนึ่งช่องทาง และยังสะดวกต่อบุคคลในองค์กรที่จะใช้ อุปกรณ์สื่อสารไร้สาย เพื่อบริโภคข่าวสารต่างๆได้ง่ายขึ้น

#### ขั้นตอนการพัฒนา

#### 3.1 อุปกรณ์ที่ใช้ในการพัฒนา

Hardware

- 1. คอมพิวเตอร์ ASUS A42J
  - a. CPU Intel Core is-460M (2.4 GHz, L3 3 MB)
  - b. RAM 2 GB DDR3
  - c. Hard Disk 320 G 5400 RPM
  - d. Wireless Lan IEEE 802.11 B/G/N
- 2. โทรศัพท์มือถือ Nexus One Android 2.3

Software

- 1. Eclipse
- 2. Android SDK
- 3. Android Development Tool (ADT) plugin

#### 3.2 ข้อจำกัดในการพัฒนา

สำหรับ Application

Android version 2.3 ขึ้นไป

สำหรับตัวเครื่องที่ใช้พัฒนา

เครื่องคอมพิวเตอร์ที่ใช้พัฒนาโดยเครื่องจะต้องเป็นตามนี้

Windows XP (32 bit), Vista (32 หรือ 64 bit), หรือ Windows 7 (32 หรือ 64 bit )

Mac OS X 10.5.8 หรือ สูงกว่า (X86 เท่านั้น)

Linux (ทดสอบบน Linux Ubuntu Hardy Heron)

## 3.3 ชั้นตอนการปฏิบัติงาน

- 1. ติดตั้ง JAVA Runtime Engine (JRE) และ JDK
- 2. ติดตั้ง Enclipse
- 3. ติดตั้ง Android SDK

4. ติดตั้ง Android Development Tool (ADT) plugin สำหรับ Eclipse ติดตั้ง Android Platform และ Component อื่นๆ ที่จำเป็น

- 5. เริ่มการเชียนและแก้ไขโปรแกรมสืบค้น URL จัดหมวดหมู่ของแต่ละภูมิภาคตามลำดับ
- 6. ทำการแก้ไขหน้าตาของตัวโปรแกรมเพื่อให้ง่ายต่อการใช้งาน
- 7. จัดทำเอกสารและคู่มือการใช้งาน

3.4 ขั้นตอนการติดตั้งตัวโปรแกรมเพื่อใช้ในการพัฒนา พร้อมภาพประกอบ

1. ติดตั้ง Eclipse

ตัว IDE ที่ใช้ในการพัฒนาจะเป็น Eclpise สามารถดาวน์โหลดได้ที่

<u>http://www.eclipse.org/downloads/</u> แนะนำให้ดาวน์โหลด Eclipse Classic หลังจากดาวน์โหลดมาแล้วให้แตก ไฟล์ออกมาเท่านั้น เพราะ Eclipse ไม่จำเป็นต้องติดตั้ง

2. ติดตั้ง Android SDK

ให้ดาวน์โหลดตัว SDK จาก <u>http://developer.android.com/sdk/index.html</u> โดยเลือกให้ตรง กับ Platform ที่เราใช้พัฒนา หลังจาดดาวน์โหลดมาแล้วให้แตกไฟล์ออกมาจะได้เป็นชื่อ android-sdk-<machineplatform> ในที่นี้ของเราใช้ windows ชื่อโฟลเดอร์ที่ได้ก็จะเป็น android-sdk-windows จากนั้นเราควรทำให้คำสั่ง ต่างๆ ของ SDK สามารถใช้งานได้ทุกที่ โดยคลิกขวาที่ My Computer แล้วเลือก Properties จากนั้นเลือก Advanced Tab ด้านล่างสุด จะมีปุ่ม Environment Variables อยู่ให้คลิกแล้วจะมีหน้าต่างเล็กๆ ขึ้นมาที่ System Variables ให้ หาคำว่า Path แล้วกด Edit จากนั้นให้ใส่ที่อยู่เต็มๆ ของ android-sdk-windows/tools ต่อด้านหลังสุด เช่น C:\android-sdk-windows\tools ถ้าหลังสุดไม่มี ; (semi-colon) อยู่ให้เติมไปด้วย เช่น ;C:\andriod-sdkwindows\tools

3. ติดตั้ง ADT Plugin ผ่าน Eclipse

เปิด Eclipse ขึ้นมา (ที่ดาวน์โหลดจากขั้นตอนแรก) ที่เมนูเลือก help -> Install New Software จะมีหน้าต่างใหม่ขึ้นมากดปุ่ม Add จะมีช่องให้กรอกข้อมูล

Name : ใส่ Android plugin

Location : ใส่ <u>http://dl-ssl.google.com/android/eclipse/</u>

จากนั้นกด OK แล้ว หน้าต่าง Available SoftWare ในพื้นที่ว่างๆ ตรงกลางจะมี Developer Tools ปรากฏขึ้นมา ให้กดลูกศรหน้า Developer Tools จะมีปรากฏขึ้นอีก 2 หน้าต่าง คือ Android DDMS กับ Android Development tools ให้เลือกทั้งหมดแล้วกด Next ระบบจะทำการ Calculation จากนั้น รอจนกว่าจะมีปุ่ม ให้กด Next อีกครั้ง พอกดแล้วหน้าต่างจะแบ่งออกเป็น 2 ฝั่ง ฝั่งซ้ายจะเป็นรายซอง Software ที่เราจะติดตั้ง และ ด้านขวาเป็น Agreement ให้เราเลือก Accept แล้วกด Finish เมื่อทำการ Download และ Install เสร็จแล้ว ให้ Restart Eclipse ใหม่

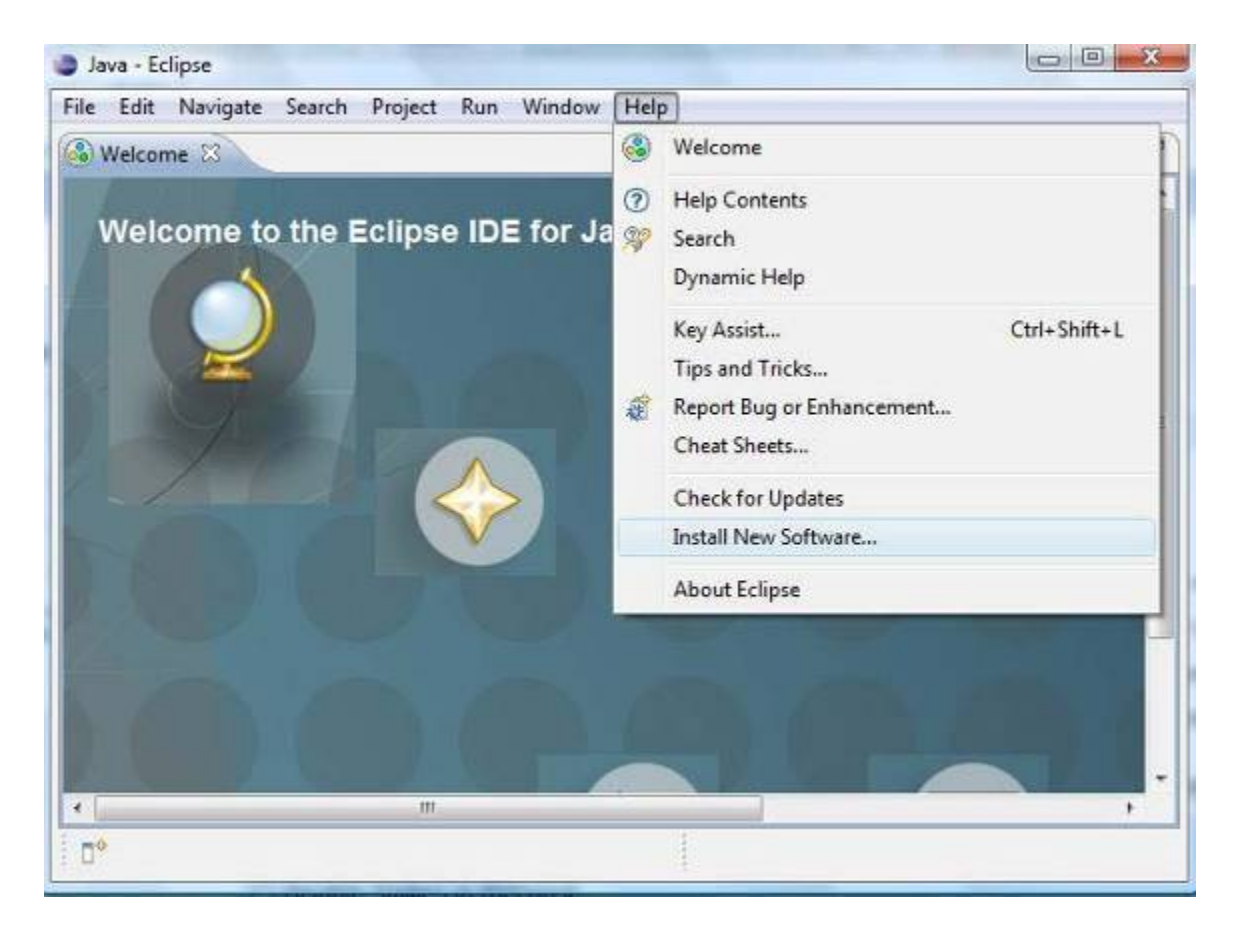

| Selec    | table So   | nware<br>Inter the location of a site.             | <b>B</b>                        | -     |
|----------|------------|----------------------------------------------------|---------------------------------|-------|
| Nork     | with: typ  | e or select a site                                 | ✓ Add                           |       |
| yp       | Add Sit    | Find more software by working with the <u>'Av</u>  | ailable Software Sites' prefere | nces. |
| Na       | Name:      | android                                            | Local                           |       |
| De       | Location:  | https://dl-ssl.google.com/android/eclipse/         | Archive                         |       |
| ]s<br>]c | ?          | ОК                                                 | Cancel                          |       |
|          | unec au ab | анан этост мингид тизики те тихи георитен жетотике |                                 |       |
|          |            |                                                    |                                 |       |

| Available<br>Check the i                         | Software<br>tems that you wish to install.                                                                                                |                                                                                                    |                             |
|--------------------------------------------------|----------------------------------------------------------------------------------------------------|----------------------------------------------------------------------------------------------------|-----------------------------|
| Work with:                                       | android - https://dl-ssl.google                                                                                                    | .com/android/eclipse/                                                                                                    | • Add                       |
|                                                  | Find more so                                                                                                    | oftware by working with the <u>'Available</u>                                                                                                    | Software Sites' preferences |
| type filter te                                   | xt                                                                                                    |                                                                                                    |                             |
| Name                                             |                                                                                                    | Version                                                                                                    |                             |
|                                                  | Android DDMS                                                                                                    | 0.9.5.v200911191123-20404                                                                                                    |                             |
| Details                                          | Android DDMS<br>Android Development Tools                                                                                                 | 0.9.5.v200911191123-20404<br>0.9.5.v200911191123-20404                                                                                                    | 12                          |
| Details                                          | Android DDMS<br>Android Development Tools<br>the latest versions of available s                                                           | 0.9.5.v200911191123-20404<br>0.9.5.v200911191123-20404<br>oftware Hide items that are alrea                                                               | ady installed               |
| Details                                          | Android DDMS<br>Android Development Tools<br>the latest versions of available s<br>ns by category                                         | 0.9.5.v200911191123-20404<br>0.9.5.v200911191123-20404<br>oftware Hide items that are alrea<br>What is <u>already installed</u> ?                         | ady installed               |
| Details<br>Show only<br>Group iter<br>Contact al | Android DDMS<br>Android Development Tools<br>the latest versions of available s<br>ns by category<br>I update sites during install to fir | 0.9.5.v200911191123-20404<br>0.9.5.v200911191123-20404<br>oftware Hide items that are alrea<br>What is <u>already installed</u> ?<br>nd required software | ady installed               |

| 🥥 Java - Eclipse                                                                                                    | man D Common () allow + 1             | L.                    |          |
|----------------------------------------------------------------------------------------------------|---------------------------------------|-----------------------|----------|
| File Edit Run Source Navigate Search                                                                                                    | Project Refactor Window Help          |                       |          |
| int = 12 and - 12 and - 12 an | ************************************* | 🔡 📳 Java              | )        |
| S Package Exp 🖾 👔 Hier rchy 🖱 🗖                                                                                                    | = D                                   | Tesk List 23          | - 8      |
|                                                                                                    |                                       | <u>₫•%</u> • ×        | E ₽      |
|                                                                                                    |                                       | 😤 Outline 🖾           |          |
| After ADT is installed, there must appeared                                                                                                    | e this icon                           | An outline is not ava | iilable. |
|                                                                                                    | 🖹 Problems 🕴 🧔 Javadoc 🗟 Declaration  |                       | 9 ° ° 8  |
|                                                                                                    | 0 items                               |                       |          |
|                                                                                                    | Description                           | Resource              | Path     |
|                                                                                                    |                                       |                       |          |
|                                                                                                    | * [m                                  |                       | ,        |
| Ľ*                                                                                                    |                                       |                       |          |

4. ติดตั้ง Platform Version ของ Android

ที่เมนู Window -> Android SDK and AVD Manager ด้านซ้ายเลือกแถบ Available packages ด้านขวาจะ repository ของ packages ให้เลือกที่ <u>https://dl-</u>

<u>ssl/google.com/android/repository/repository.xml</u> จะมี Platform ของ Android ขึ้นมา ให้เลือก version ที่ ต้องการจะพัฒนา (แนะนำให้เลือกหมด) จากนั้นกด Install Selected เพื่อยืนยันการติดตั้งให้กด Accept (กรณีเลือก หลายอันกด Accept All) ขั้นตอนนี้จะค่อนข้างใช้เวลานาน เพราะต้องดาวน์โหลด Platforms ต่างๆ มาติดตั้งที่เครื่อง

ส่วน Platform ต่างๆ ที่ติดตั้งจะอยู่ที่ android-sdk-windows/platforms ที่เมนู window -> Preferences ด้านซ้ายเลือกแถบ Android ด้านขวาตรง SDK Location ให้เลือก directory ของ android-sdkwindows ที่ดาวน์โหลดมาในชั้นตอนที่สอง แล้วตารางด้านล่างจะแสดง Platform version ของ Android ที่ได้ติดตั้งไว้ จากนั้นกด Apply

| ····································· | 8 🔹 🕸 • O     | 1                               | New Window<br>New Editor                                                                                                    |          | 9             |                |
|---------------------------------------|---------------|---------------------------------|----------------------------------------------------------------------------------------------------|----------|---------------|----------------|
| 🔓 Package Exp 🕄 🁔 Hierarchy 🖓 🗇       |               |                                 | Open Perspective<br>Show View                                                                                                    |          |               | - E            |
|                                       | <u> </u>      | :<br>:<br>:<br>:<br>:<br>:<br>: | Customize Perspective<br>Save Perspective As<br>Reset Perspective As<br>Close Perspective<br>Close All Perspectives<br>Navigation<br>Android SDK and AVD Mana<br>Preferences | şer.     | x E<br>Ivaila | ∃ ♥  <br>□ □ E |
|                                       | 0 Lescription |                                 | <b>^</b>                                                                                                    | Resource |               | Path           |
|                                       |               |                                 | 11                                                                                                    |          |               |                |

| type filter text                                                                | Android                                                            |                                                       | \$ • \$ •                            |
|---------------------------------------------------------------------------------|--------------------------------------------------------------------|-------------------------------------------------------|--------------------------------------|
| General<br>Android<br>Ant<br>Help<br>Install/Update                             | Android Preferences<br>SDK Location: C:\a<br>Note: The list of SDK | android-sdk-windows<br>Targets below is only reloaded | Browse<br>once you hit 'Apply' or '0 |
| Java<br>Run/Debug<br>Tasks<br>Team<br>Usage Data Collector<br>Validation<br>XML |                                                                    | No target available                                   |                                      |
|                                                                                 |                                                                    | Restore                                               | Defaults Apply                       |

| File Edit Run Source Navigate Search                                                                                                    | Project Refactor          | Window Help                                                                                                    |          |             |
|----------------------------------------------------------------------------------------------------|---------------------------|----------------------------------------------------------------------------------------------------|----------|-------------|
| C³ • □ □     □     □     □     □     □     □     □     □     □     □     □     □     □     □     □     □     □     □     □     □     □     □     □     □     □     □     □     □     □     □     □     □     □     □     □     □     □     □     □     □     □     □     □     □     □     □     □     □     □     □     □     □     □     □     □     □     □     □     □     □     □     □     □     □     □     □     □     □     □     □     □     □     □     □     □     □     □     □     □     □     □     □     □     □     □     □     □     □     □     □     □     □     □     □     □     □     □     □     □     □     □     □     □     □     □     □     □     □     □     □     □     □     □     □     □     □     □     □     □     □     □     □     □     □     □     □     □     □     □     □     □     □     □     □    < | 8 <b>●</b>   参 • 0<br>< • | New Window<br>New Editor<br>Open Perspective                                                                     | ,        | a           |
|                                                                                                    |                           | Show View                                                                                                    | ×        | ~           |
|                                                                                                    |                           | Customize Perspective<br>Save Perspective As<br>Reset Perspective<br>Close Perspective<br>Close All Perspectives |          | vailable.   |
|                                                                                                    |                           | Navigation                                                                                                    | •        |             |
|                                                                                                    | Problems 23               | Android SDK and AVD N<br>Preferences                                                                             | lanager  | \$* * • • • |
|                                                                                                    | Description               |                                                                                                    | Resource | Path        |
|                                                                                                    | turit.                    | - 10                                                                                                    |          |             |

| <ul> <li>A Samples for SDK AP18, revision 1</li> <li>A Samples for SDK AP17, revision 1</li> <li>A Samples for SDK AP17, revision 1</li> <li>A SDK Platform Android 1.6, AP14, revision 3</li> <li>A Google APIs by Google Inc., Android AP14, revision 2</li> <li>A SDK Platform Android 1.5, AP13, revision 4</li> <li>A Google APIs by Google Inc., Android AP13, revision 3</li> <li>A Google APIs by Google Inc., Android AP13, revision 3</li> <li>A Market Licensing package, revision 1</li> </ul> |
|----------------------------------------------------------------------------------------------------|
| Description<br>SDK Source: https://dl-ssl.google.com/android/repository/repository.xml<br>19 packages found.                                                                                                    |

| tual Devices<br>Italled Packages | Sites, Packages and Archives                                                   |                                                                                                    |
|----------------------------------|--------------------------------------------------------------------------------|----------------------------------------------------------------------------------------------------|
| atable Packages                  | Choose Packages to Install                                                     | .com/android/repository/repository.xml                                                                                                    |
|                                  | Packages<br>SDK Platform Android 2.1, API 7,<br>Usb Driver package, revision 3 | Package Description & License Package Description Android SDK Platform 2.1_r1 Revision 1 Archive Description Archive for Windows Size: 77 MiB SHA1: b04453e6f0f0d0df16740e360114c559092dfaf4 |
|                                  |                                                                                | Site<br>https://dl-ssl.google.com/android/repository/repository.<br>The<br>Choose this radio box to accept<br>to install all packages selected<br>previously                                 |
|                                  | "] Something depends on this package                                           | Accept      Reject     Accept All     Install Accepted     Cancel     Display updates only     Refresh     Install Select                                                                    |

5. สร้าง Android Virtual Device (AVD)

Android Virtual Device เป็นตัวจำลอง Android บนเครื่องคอมพิวเตอร์หรือจะเรียกกันง่ายๆ ว่า Emulator ถ้าไม่มีเครื่อง Android ก็สามารถใช้ Emulator เพื่อแสดงผล Application ได้เลย ที่เมนู Window -> Android SDK and AVD manager ด้านซ้ายเลือกแถบ Virtual Devices ด้านขวากดปุ่ม New

Name : ตั้งชื่อ Device เช่น G1 หรือ Hero

Target : Platform version ที่ต้องการ

SD Card : ขนาดความจำของ SD Card

Hardware : ส่วนนี้จะเป็นความสามารถของตัวเครื่องจำลองที่เราต้องการให้มี เช่น Camera

Support, SD Card Support, Touch-screen support

เมื่อป้อนข้อมูลเรียบร้อยแล้ว ให้กด Create AVD จากนั้นให้เลือก Device ที่สร้าง แล้วกด Start ->

launch

| Name:        | avd2.1           |            |       |             |
|--------------|------------------|------------|-------|-------------|
| Target:      | Android 2.1 - AP | I Level 7  |       |             |
| SD Card:     |                  |            |       |             |
|              | Size: 128        |            |       | MiB +       |
|              | © File:          |            |       | Browse.     |
| Skin         |                  |            |       |             |
|              | 💿 Built-in:      | Default (H | IVGA) |             |
|              | C Resolution:    | [          | ×     |             |
| Hardwarm     |                  | - Second   |       |             |
| i la cuvare. | Property         |            | Value | New.        |
|              | Abstracted LCI   | D density  | 160   | Delet       |
|              |                  |            |       | Locies      |
|              |                  |            |       |             |
|              |                  |            |       |             |
|              |                  |            |       | E Parce cre |

| Radio Online Application on Android |  |
|-------------------------------------|--|
|                                     |  |

| nstalled Packages |      | List of existing with | arold villaal Devices.           |                          |           | 10         |
|-------------------|------|-----------------------|----------------------------------|--------------------------|-----------|------------|
| wailable Packages | č.   | AVD Name              | Target Name                      | Platform                 | API Level | New        |
| -                 |      | v avd2.1              | Android 2.1                      | 2.1                      | 7         | Delete     |
|                   | Andr | roid Virtual Devices  | Manager                          |                          | 25        | e srecent  |
|                   | -    | Result of creating    | AVD (mod 2.1)-                   |                          |           | Repair     |
|                   |      | reson of creating     |                                  |                          |           | Details    |
|                   |      | Created AVD 'avd2     | 1' based on Android 2.1, with th | e following hardware con | fig:      | President. |
|                   |      | nw.ica.density=10     | v                                |                          |           | Start      |
|                   |      |                       |                                  |                          |           | 10         |
|                   |      |                       |                                  | 0                        | к         |            |
|                   |      |                       |                                  |                          |           |            |
|                   |      |                       |                                  |                          |           |            |
| L                 | _    |                       |                                  |                          |           |            |
|                   | _    |                       |                                  |                          |           |            |
|                   |      |                       |                                  |                          |           |            |
| l                 |      |                       |                                  |                          |           |            |
| l                 |      |                       |                                  |                          |           | Refresh    |

- 3.5 ขั้นตอนการใช้งานแอพพลิเคชั่น พร้อมภาพประกอบ
- 1. เปิด Eclipse จากนั้นเลือก Workspace สำหรับการพัฒนา

| Select a                | workspace                                                                     |                                                                                                    |                                                                                                  |                                       |
|-------------------------|-------------------------------------------------------------------------------|----------------------------------------------------------------------------------------------------|--------------------------------------------------------------------------------------------------|---------------------------------------|
| Eclipse sto<br>Choose a | res your projects in a fo<br>workspace folder to use                          | older called a workspace.<br>for this session.                                                              |                                                                                                  |                                       |
| Workenace               | D Android Project                                                             |                                                                                                    | 11                                                                                               | Baura                                 |
| 🔄 🗍 Use this            | as the default and do n                                                       | not ask again                                                                                               |                                                                                                  |                                       |
|                         |                                                                               |                                                                                                    | OK                                                                                               | Cancel                                |
|                         | _                                                                             |                                                                                                    | UN                                                                                               |                                       |
| e elipseexe<br>Sientear | (e) Copyright Eclipse of<br>related trademarks and<br>Inc. in the U.S., other | ontributors and others, 2000, 200<br>d logos are trademarks or regist<br>countries, or both Eclipse is a tr | 9. All lights reserved Java an<br>ered trademarks of Sert Micro<br>ademark of the Eclipse Founds | call Java-<br>isystems,<br>rion, Inc. |

- 2. ทำการ Import ตัวแอพพลิเคชั่น
  - 2.1. เลือก File -> Import -> Existing Project into Workspace -> next

| 0    | eva - Eclipte                                    |                                                              | A COMPANY AND A COMPANY AND A |
|------|--------------------------------------------------|--------------------------------------------------------------|----------------------------------------------------------------------------------------------------|
| File | Edit Run Source Refactor Navigate Search Project | Window Help                                                  |                                                                                                    |
|      | New Alt+Shift+N +                                | <b>286 G + 266 - 10 + 10 + 10 + 0 + 0 + 0 + 0 + 0 + 0 + </b> | 📑 🖉 Java 🖓 Isva Li.                                                                                                    |
|      | Open File.                                       | 80                                                           | Task List 😵 🔰 = 🗅                                                                                                    |
|      | Close Ctrl+W                                     |                                                              | 1. 1989 - X - 3 -                                                                                                    |
|      | Close All Col+5h8(+W                             |                                                              | Find Q + All + Activate                                                                                                    |
| Tell | Save Cul+5                                       |                                                              | EA Uncategoroed                                                                                                    |
|      | Save As                                          |                                                              |                                                                                                    |
| -    | Store All Crite Shift (S.                        |                                                              |                                                                                                    |
|      | Fichat                                           |                                                              |                                                                                                    |
|      | Mayers                                           |                                                              | (i) Connect Malun 52                                                                                                    |
|      | Resame F2                                        |                                                              | Connect to your task and ALM tools.                                                                                                    |
| 南    | Refresh PS                                       |                                                              | Des                                                                                                    |
|      | Convert Line Delimiters To                       |                                                              | De Outline St. De -                                                                                                    |
| 12   | Print Ctrl+P                                     |                                                              | ser course is not available                                                                                                    |
|      | Switch Workpace                                  | sant lie>>>import                                            |                                                                                                    |
|      | Restart                                          |                                                              |                                                                                                    |
| -    | Import                                           |                                                              |                                                                                                    |
| 1    | TREASE -                                         | 1                                                            |                                                                                                    |
|      |                                                  |                                                              |                                                                                                    |
|      | Properties An+Liner                              |                                                              |                                                                                                    |
|      | 1 StreamMediaActivity (ava (Prd/src/)            |                                                              |                                                                                                    |
|      | 2 styles and [Pro/neg/values]                    | 🗟 Declaration 🔲 Properties 👘 LogCat 🗟 Consule 🕸 🔪            | 너 믿 사람 * " ㅋ                                                                                                    |
|      | .3 MediaServicejava (PritPatc/net/)              | i time.                                                      |                                                                                                    |
|      | Eat                                              |                                                              |                                                                                                    |
| 1    |                                                  |                                                              |                                                                                                    |
|      |                                                  |                                                              |                                                                                                    |
|      |                                                  |                                                              |                                                                                                    |
| Tr.  |                                                  |                                                              |                                                                                                    |
| 1.11 |                                                  |                                                              |                                                                                                    |

| Fie Edit Run Source Refector Neel | Enport                                                                                                    | Ŋ                                                  |
|-----------------------------------|----------------------------------------------------------------------------------------------------|----------------------------------------------------|
| 11 Pacts (2) 15 Hears (20)        | Select<br>Create new projects from an archive file or directory                                                                                                    | Task Lie ≈ = D<br>C + E & w × D ≪ 7                |
|                                   | Silect an import source:                                                                                                    | Find Q + All + Activite-                           |
|                                   | type film rest                                                                                                    | Lincategordea                                      |
|                                   | Priferences     Proferences     CV5     CV5     CV5     December 200                                                                                                    | Connect Mylyn 52<br>act Into Workspace>> ALM tools |
|                                   | A Web     Address     Address     Add | An culline is not available.                       |
| 1<br>And                          | A Back Net > Frish Cancel                                                                                                    |                                                    |
|                                   |                                                                                                    |                                                    |

2.2. เลือก Directory ของ PrdOnlineApp ที่ได้แตกไฟล์ไว้ จากนั้นกด Finish

| Fig. Eds. Sec. Secure Relation Man |                                                                                  | The second second second second second second second second second second second second second second second se |
|------------------------------------|----------------------------------------------------------------------------------|----------------------------------------------------------------------------------------------------|
| ma and the second matter state     | Import less                                                                      |                                                                                                    |
| I Packa () [ Hierarc = 0           | Import Projects<br>Select a directory to search for existing Eclipse projects    |                                                                                                    |
|                                    | @ Select root directory: C1Usen\ENTER\Desktop\PrdomineApp 8                      | rowse.                                                                                                    |
|                                    | © Select archive file:                                                           | irowne                                                                                                    |
|                                    | Projects:<br>ProjectineApp (CAUsers/ENTER/Desktop/ProtonImeApp)<br>s             | elect All                                                                                                    |
|                                    | uten DirectorysexProonlineA                                                      | pp #1dumn1vHilConnect Mylyn (3<br>Econect to your task and ALM book.                                            |
|                                    |                                                                                  | An outline is not available.                                                                                    |
|                                    | Copy projects into workspace     Working sets     En Add project to working sets |                                                                                                    |
|                                    | Working sets (                                                                   | ect.                                                                                                    |
| 15.<br>And                         |                                                                                  |                                                                                                    |
|                                    | Kec > Finish                                                                     | Cancel                                                                                                    |
|                                    |                                                                                  |                                                                                                    |

3. เลือกเปิด Class StreamListActivity.java ขึ้นมาจากนั้นกด Run -> Run as Android Application เพื่อแสดงผล

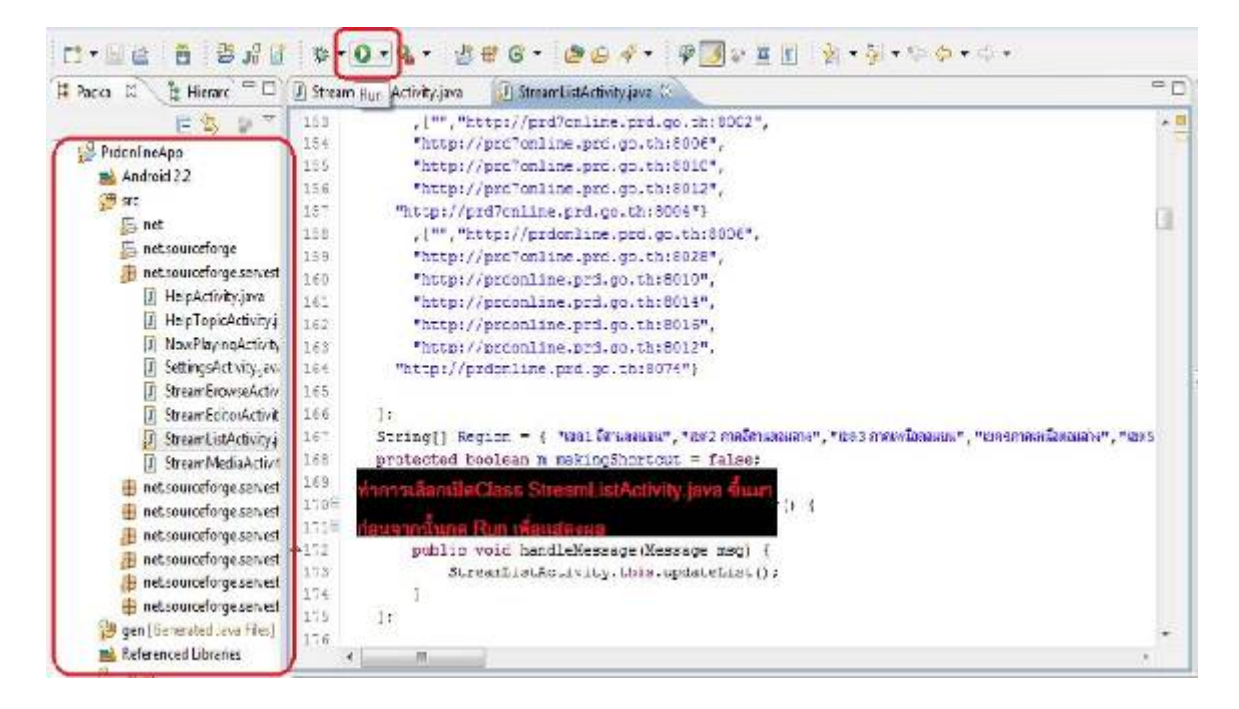

4. เมื่อทำการกด Run -> Run as Android Application จะปรากฏหน้าจอดังต่อไปนี้

| 5554:PrdOnlinetest                             |               |                       | -              |                         | 2.44                             | -                      |                          | l             |     | X   |
|------------------------------------------------|---------------|-----------------------|----------------|-------------------------|----------------------------------|------------------------|--------------------------|---------------|-----|-----|
| Android                                        |               |                       | 6              |                         |                                  | 6                      |                          | க             |     |     |
| 10:52 AM<br>Thursday, July 7<br>Charging (50%) | ជេរ<br>ឆ្នាំ។ | อท่าก<br>plica<br>แมา | tionu<br>sinni | Run≫<br>ส้วจะ<br>ในให้เ | >Run<br>เกิดห<br>เลื่อนเ<br>ละพบ | as a<br>มำEn<br>พื่อ U | ndroi<br>nulato<br>nlock | d<br>orů<br>c |     |     |
|                                                | 1             | 2 <sup>@</sup>        | 3#             | 4 \$                    | 5 <sup>%</sup>                   | 6 ^                    | 7 &                      | 8 *           | 9 ( | 0)  |
|                                                | Q             | W                     | Е "            | R                       | T {                              | Y }                    | U -                      | I             | 0+  | Ρ.  |
|                                                | A             | s`                    | D              | F                       | G <sup>1</sup>                   | Н <                    | <u>ر</u> ا               | К             | L   | DEL |
|                                                | 슣             | Z                     | X              | С                       | V                                | В                      | N                        | М             |     | ţ   |
|                                                | ALT           | SYM                   | @              |                         |                                  |                        | -                        | 1?            |     | ALT |
|                                                |               |                       |                |                         |                                  |                        |                          |               |     |     |

5. เริ่มใช้งานโดยทำการเลือกภาคจากนั้นเลือกเซตที่ต้องการ

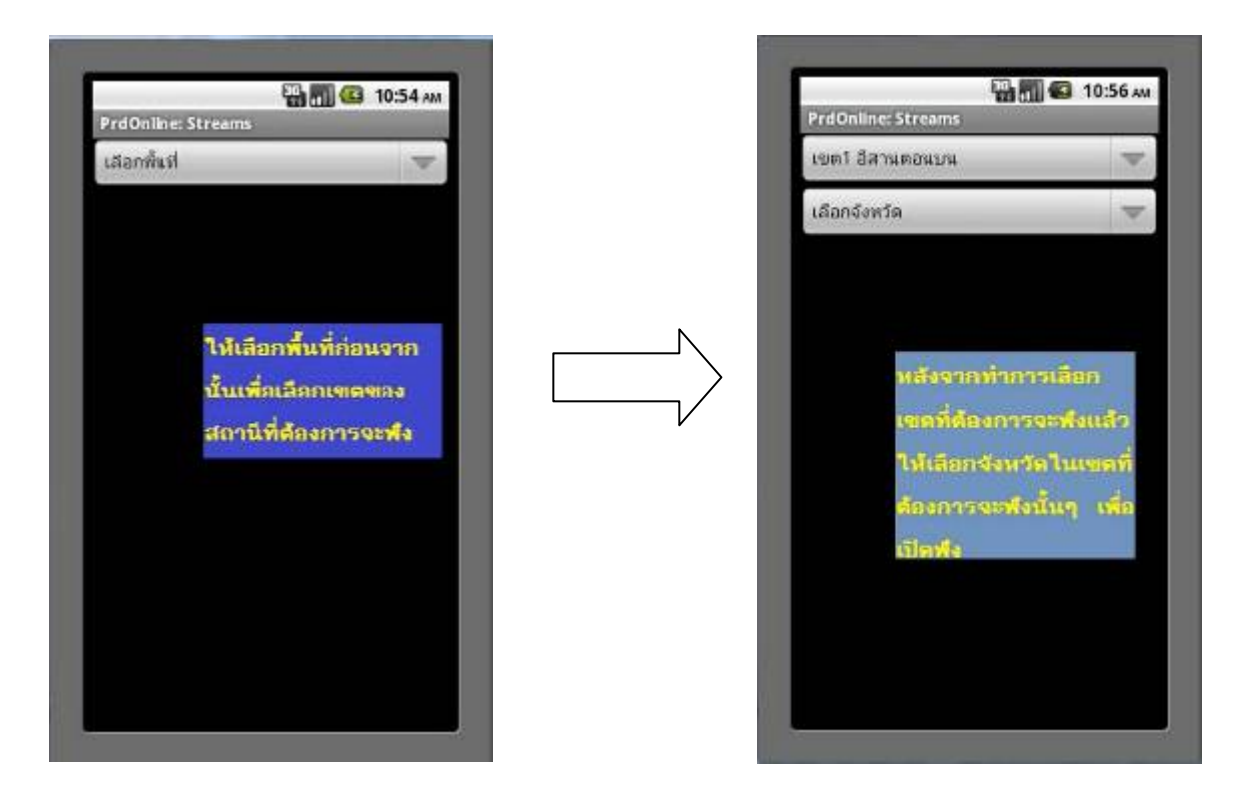

เมื่อเสร็จสิ้นการเลือกจะเช้าสู่หน้าจอการรับฟังโดยแบ่งออกเป็นสองกรณี
 6.1. กรณีที่ Url ของพื้นที่ที่เลือกอยู่ในสถานะ Offine

| เขลา อีสา | นตอนบน            | V     |
|-----------|-------------------|-------|
| ช่มภูมิ   |                   | V     |
|           |                   |       |
|           |                   |       |
| UR        | L was not found.  |       |
|           | ОК                |       |
|           |                   |       |
| ใน        | กรณีที่สถานีนั้นป | 6     |
| 10.0      | มือไปมีบริการหรื  | antib |

6.2. กรณีที่ Url ของพื้นที่ที่เลือกอยู่ในสถานะ Online

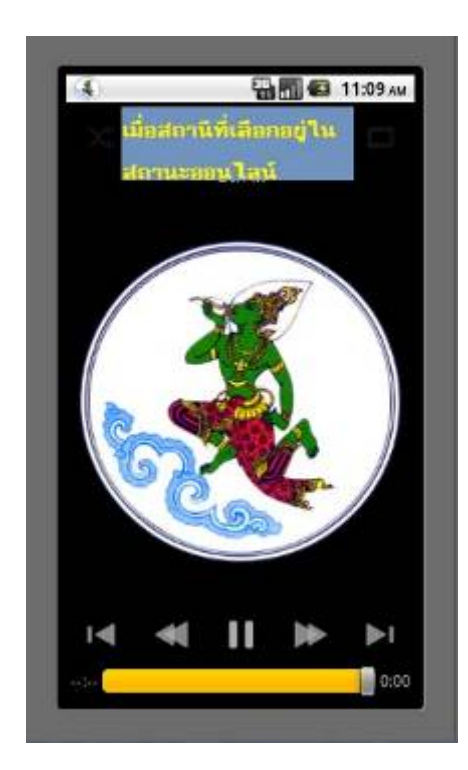

หมายเหตุ ในกรณีที่การ Import เกิดปัญหาขึ้นคือ Import แล้ว Project ที่เราทำการ import มานั้นปรากฏ เครื่องหมายกากบาทสีแดงขึ้น มีวิธีการแก้ไขดังนี้

 คลิกขวาที่ PrdOnlineApp -> Properties -> Java Build path จากนั้นเลือก jdom.jar และ jsoup.jar เพื่อทำการ Remove

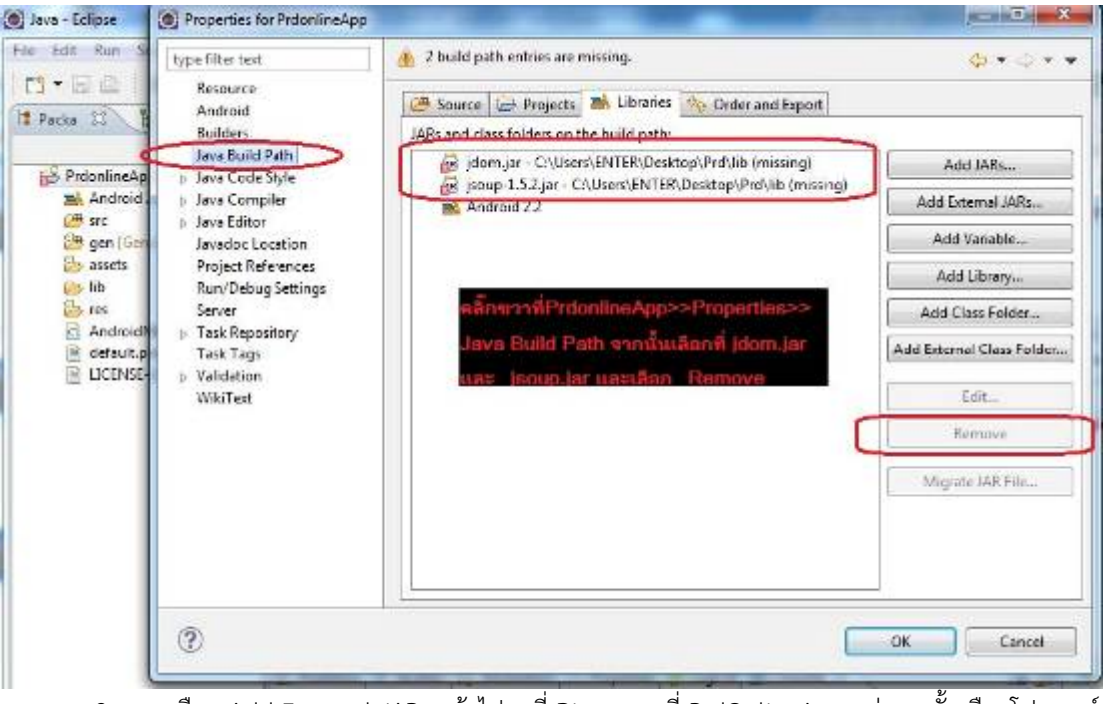

 เลือก Add External JARs แล้วไปหาที่ Directory ที่ PrdOnlineApp อยู่ จากนั้นเลือกโฟลเดอร์ lib เลือก jdom.jar และ jsoup.jar แล้วกด Open-> OK

| Properties for Probaline/or              | P                             |                             |                  | - (O) X  | - D X           |                                        |
|------------------------------------------|-------------------------------|-----------------------------|------------------|----------|-----------------|----------------------------------------|
| type filter test                         | Java Build Path               |                             | 4                | A        |                 | 4                                      |
| Resource<br>Android                      | Source 🔂 Projects 🖡           | 👫 Libranes 🎋 Order and Expr | en               |          | dava Ve Leve PS | alan dh sun<br>muquhu - Quavañ         |
| Duilders                                 | JARs and class folders on the | /build path                 |                  |          | 1 1 - 2         | antinaguru - Dritan -                  |
| Java Enild Path                          | 🛋 Android 2.2                 |                             | Addu             | ARS.     | XHIA            | annin ()                               |
| leve Compiler                            | And Property 13254040444      |                             | Add Exter        | mallARs  | + Activate      |                                        |
| Jacob Editory                            |                               |                             |                  |          | t V             |                                        |
| Secular Location                         |                               |                             | Acd Var          | Adule.   | V               |                                        |
| Project References<br>Run-Debug Settings | 1                             | All Selection               |                  | anne i l |                 |                                        |
| Server                                   |                               | Carles + Proorte            | searce a lib a   |          | + ++ Semph 3/   | 2                                      |
| Tede Repository                          | nii Add External JARs son     | <u> </u>                    |                  | _        |                 |                                        |
| Task Taga<br>Valishing din T             | uid Directory                 | Organize * Newfold          | *                |          |                 | ··· · ··· ··· ··· ···· ··············· |
| WhiTest                                  |                               | 🔆 Favoritan                 | Name             | S        | Date modifier   | а Турн                                 |
| The state                                | mliceApp ushraian blausa      | E Deektep                   | 1 Ave            |          | 6/30/2011 9:0/  | 8 AM Filefolds                         |
| lib e                                    | andulden joom jor use         | 😹 Downloads 🦷               | jdon je:         |          | 6/30/2011 5:1/  | A.MM Executable for File               |
| Isou                                     | p 15.2 jar ustone Open        | 🕌 Dropbos                   | 🕑 jsoup 13.2 jai |          | 0/30/2511 9:17  | 8 AM Executable Arr File               |
| uda                                      | - OK                          | Recerc Places               |                  |          |                 |                                        |
| -                                        |                               | 1000000                     |                  |          |                 |                                        |
|                                          | 1                             | Ci Davanda                  |                  |          |                 |                                        |
|                                          |                               | A Misic                     |                  |          |                 |                                        |
| (j)                                      |                               | Picture                     |                  |          |                 |                                        |
| 0                                        |                               | Videos                      |                  |          |                 |                                        |

3.6 การ Export แอพพลิเคชั่นเพื่อการนำไปติดตั้ง

1. เลือก File -> Export -> Android -> Export Android Application

| - 10007                                                                                                    |                                                                                                    |
|----------------------------------------------------------------------------------------------------|----------------------------------------------------------------------------------------------------|
| Select                                                                                                    |                                                                                                    |
| Select an export destination:<br>MOSTINATION<br>In the General<br>In the General<br>In the General<br>In the General                                                                                                    | Find Q + All + Activate                                                                                                    |
| <ul> <li>▶ 208</li> <li>▶ 208</li></ul> | Connect Mylyn<br>Connect to your tank and ALM tools.<br>Connect to your tank and ALM tools.<br>Connect to your tank and tools.<br>Connect to your tank and ALM tools.                     |
| e (?) - Excl Net > Finds Cen                                                                                                    | el                                                                                                    |
|                                                                                                    | Select an expert destination:<br>Select an expert destination:<br>Select an expect destination:<br>Select an expect destination:<br>Select an expect destination: |

2. ทำการเลือกไฟล์ที่ต้องการ Export จากนั้นใส่ Keystore และ Password ตามต้องการ แล้วกด Next

| File Edit Run Source Relactor                 | Nevig2te )                                                  | Export Android Application                                                               | 0 8    |                                        |
|-----------------------------------------------|-------------------------------------------------------------|------------------------------------------------------------------------------------------|--------|----------------------------------------|
| 177 - 222 (2) (2) (2) (2) (2) (2) (2) (2) (2) | 🔅 -                                                         | Project Checks<br>Performs a set of checks to make sure the application can be exported  | File   | ื่≜-⇔- ≊≣บ⊶ *‱ต<br>ที่ต้องการ Export ~ |
| H & P TridentineApp                           | 122<br>123<br>124<br>173<br>126<br>127<br>128<br>123<br>130 | Select the project to export:<br>Project: ProonincApp []<br>No errors found: Click Real. | Browse | Final Q M All + Activate               |

| File Edit Run Source Reflector Navig           | Export Android Application                                                                                                    |                                                        |
|------------------------------------------------|----------------------------------------------------------------------------------------------------|--------------------------------------------------------|
| [] - 20 10 10 10 10 10 10 10 10 10 10 10 10 10 | Keystore selection                                                                                                    | 2.taan Keystore tta: Password                          |
| PedonineApp                                    | Une cesting keystone     Causte new keystone     Location: ProonineApplication     Persecret: ==================================== | Find Q + Al + Activates.                               |
| 13<br>15<br>15                                 | Lapron:                                                                                                    | Connect Mylyn E<br>Connect to your task and ALM tools. |
| 13:<br>13:<br>13:                              |                                                                                                    | Fr Cuttine 12                                          |

3. ใส่ค่า Alias ตามต้องการ และระบุอายุการใช้งาน จากนั้นเลือก Directory ที่ต้องการแล้วกด Finish

|                                       | a 🎄 +                                                                                   | Espoit Android Ap                                                                                                    | pisation                     |      |                                                                                                    |
|---------------------------------------|-----------------------------------------------------------------------------------------|----------------------------------------------------------------------------------------------------|------------------------------|------|----------------------------------------------------------------------------------------------------|
| ■ Ante 2 [g Hinter] = □<br>□ [k] to 2 | 1 10 Sinon<br>122                                                                       | Key Cleanon                                                                                                    | 3.ใส้ค่าตามต้องการ และ กำหนด | อายุ | การใช้งานเป็นหน่วยมี                                                                                                    |
| 2 <sup>9</sup> PrioringApp            | 123<br>124<br>126<br>127<br>128<br>129<br>129<br>130<br>131<br>137<br>137<br>134<br>136 | Alfas<br>Password:<br>Confirm<br>Velidity breest<br>First and Lest Name.<br>Organizational Linit:<br>Organizations<br>City or Locality. | Profon-line&pplication       |      | Connect Mylyn     Connect Mylyn     Connect Mylyn     Connect o yourtask and ALM tools.     DE Cutine St     Pa to st = st       |
|                                       | 136<br>127<br>136<br>139<br>140                                                         | State or Prevence<br>Country Code (001)                                                                                                 |                              |      | ortikourseforgeververiteem     import declarations     thread interface     investigationMap: Thread/apr/Sc     of/* TAGE-Scheme |

| Destination and k        | ey/certificate checks                      |                   | Task List     |
|--------------------------|--------------------------------------------|-------------------|---------------|
| Destination APK file:    | C:\Users\ENTER\Desktop\PrdonlineApp.ap     | k Browse          | Find          |
| Certificate expires in 1 | <sup>000 years.</sup> 4.เลือกDirectory ที่ | ี่ต้องการExport แ | เล้วกด Finish |

- 3.7 การตั้งค่าในโทรศัพท์มือถือ
  - 1. ดาวน์โหลด ไฟล์ติดตั้ง PrdonlineApp.apk
    - เข้าไปที่ ระบบอินทราเน็ต (http://intranet.prd.go.th) -> สื่อเผยแพร่ ศสช. -> ดาวน์โหลด -> Radio Online Application on Android

| ระบบบริหารเอกสารเพื่อการประชาสัมพั           | นธ์ (SimpleDoc) Home Logout AAA                                                                                   |
|----------------------------------------------|----------------------------------------------------------------------------------------------------|
|                                              | ดาวน์โหลด                                                                                                    |
| สื่อเผยิแพร่ ศสช.                            | # Radio Online Application on Android (for Android 2.3 only) (1)                                                  |
|                                              | ะ เอกสาร การประชุมชั้นจงการใช้ระบบติดตามประเมินผลการปฏิบัติงาน 17 ก.พ. 54 โดย บริษัท โกโค่ (476)                  |
| กู่มีอะ                                      | ะ เอกสาร การใช้ระบบบริหารผลการปฏิบัติงาน(17 ก.พ. 54) (97)                                                         |
| แบบฟอร์มะ<br>การจัดหาระบบตอบพื้าเตอร์-       | ะ เอกสารการประชุมเรื่องระบบบริหารการเงินการคลัง (23)                                                              |
| 1 ดาวน์โหลดง                                 | ะ การประเมินผลการปฏิบัติงานของหน่วยปฏิบัติด้วย IT (42)                                                            |
| ฟอนต์มาตรฐานราชการไทย:<br>กฎหมายคอมพิวเตอร์: | ะ แผนภาพสรุปกระบวนการทำงานและขอบเขตการดำเนินการของระบบประเมินผลการปฏิบัติงาน ระดับกรม สำนัก กอง และ<br>บุคคล (49) |
|                                              | ะ โลโก้ กรมประชาสัมพันธ์ (365)                                                                                    |

 เลือก ดาวน์โหลด PrdonlineApp.apk เพื่อบันทึกเก็บไว้ใน memory card ของโทรศัพท์มือถือแอน ดรอยด์

| Radio Online Application on Android |                                                                                                    |
|-------------------------------------|----------------------------------------------------------------------------------------------------|
| ออ                                  | Radio Online Application เป็น แอนดรอยด์แอพพลิเคชั่นสำหรับรับฟังรายการวิทยุแบบ<br>นไลน์ของสถานีวิทยุกระจายเสียงแห่งประเทศไทยทั่วประเทศ<br>แอนดรอยด์แอพพลิเคชั่นนี้เหมาะสำหรับโทรศัพท์มือถือแอนดรอยด์เวอร์ชัน 2.3 |
| กา                                  | รติดตั้งในโทรศัพท์มือถือ                                                                                                    |
| 1.                                  | <u>ดาวน์โหลด ไฟล์ติดตั้ง PrdonlineApp.apk.</u> <mark>บันทึกเก็บไว้ใน memory card ของ</mark>                                                                                                    |
|                                     | โทรศัพท์มือถือแอนตรอยด์                                                                                                    |
| 2.                                  | การตั้งค่าของมือถือแอนดรอยด์ เพื่อให้สามารถติดตั้งโปรแกรมที่ไม่ได้ดาวน์โหลดจากแอนดรอยด์                                                                                                    |
|                                     | มาร์เกิด                                                                                                    |

- 2. การตั้งค่าของมือถือแอนดรอยด์ เพื่อให้สามารถติดตั้งโปรแกรมที่ไม่ได้ดาวน์โหลดจากแอนดรอยด์มาร์เก็ต
  - เข้าไปที่ Setting -> application
  - เลือก Unknown Source

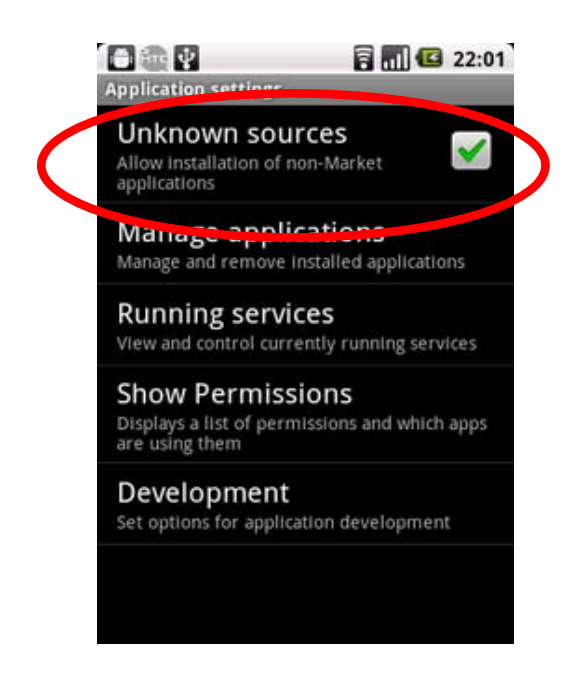

- ไปที่ File Explorer เลือก SD Card
   แตกไฟล์ จากนั้นเครื่องจะทำการ Install ให้โดยอัตโนมัติ

#### แหล่งอ้างอิง

http://androidthai.in.th/developer/51-holloword-android.html http://bogotobogo.com/android.html http://meewebfree.com/site/android/300-build-android-application-form-scratch